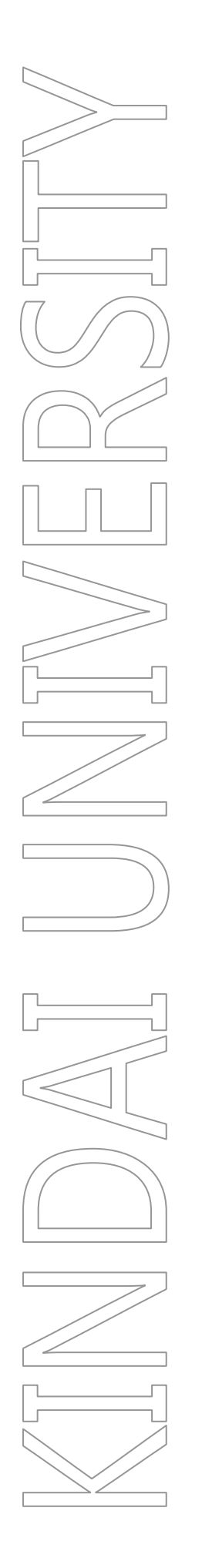

# B 館 演習室 302〜演習室 306 利用手引き

第 1.4 版

令和6年4月10日

KUDOS 学生センター

### 制定·改訂履歴

| 版数      | 制改訂年月日           | 改訂内容                                                                      | 作成者       | 確認者 | 承認者 |
|---------|------------------|---------------------------------------------------------------------------|-----------|-----|-----|
| 第 1.0 版 | 2016 年 9 月 7 日   | 初版                                                                        | 加藤        | 柴田  | 柴田  |
| 第 1.1 版 | 2016年9月14日       | URL 修正                                                                    | 加藤        | 柴田  | 柴田  |
| 第 1.2 版 | 2018年5月14日       | アカウントロック回数変更                                                              | 平松        | 言   | 一日  |
| 第 1.3 版 | 2023 年 10 月 13 日 | 部署名変更<br>【総合情報システム部】⇒<br>【KUDOS 学生センター】                                   | 徳田        |     |     |
| 第 1.4 版 | 2024 年 4 月 10 日  | <ul> <li>・演習室 307 端末関連の記述</li> <li>削除</li> <li>・X,Zドライブ関連の記述削除</li> </ul> | 東郷<br>/中田 |     |     |

# 目次

| 1. 演習室 3                                                                                           | 02~演習室 306 概要                                                                                                    | 1            |
|----------------------------------------------------------------------------------------------------|----------------------------------------------------------------------------------------------------|--------------|
| 1.1.<br>1.1.1.                                                                                     | 教室概要教室根要                                                                                                    |              |
| 1.2.                                                                                               | 設置コンピューター端末                                                                                                    |              |
| 1.3.                                                                                               | 機器一覧                                                                                                    | 5            |
| 1.4.<br>1.4.1.<br>1.4.2.<br>1.4.3.<br>1.4.4.<br>1.4.4.1.<br>1.4.4.2.<br>1.4.5.<br>1.4.5.<br>1.4.6. | コンピューターの利用方法<br>コンピューターの利用開始(サインイン)<br>コンピューターの利用終了(サインアウト)<br>アプリケーションの利用<br>利用できるドライブ・ファイルサーバ<br>ドライブー覧<br>各ドライブ(外部記憶メディア)の利用方法<br>音声の利用(ヘッドセット貸出)<br>教員用パソコンについて |              |
| 1.4.7.<br>1.4.8.                                                                                   | DVD、ブルーレイディスクの再生について<br>留意事項                                                                                                    | 13<br>13     |
| 1.5.                                                                                               | ドキュメントシステム について                                                                                                    | 14           |
| 2. 授業支援                                                                                            | そシステムの概要                                                                                                    | 15           |
| 2.1.<br>2.1.1.<br>2.1.1.1.                                                                         | 起動と終了<br>起動<br>画像・音声提示装置の起動                                                                                                    |              |
| 2.1.1.2.                                                                                           | ロットロック 200 200 200 200 200 200 200 200 200 20                                                                                                    |              |
| 2.1.1.3.                                                                                           | 持込 PC の接続                                                                                                    |              |
| 2.1.2.<br>2.1.2.1.                                                                                 | 終了<br>PCL+アプリケーションの終了                                                                                                    | 19<br>19     |
| 2.1.2.2.                                                                                           | 画像・音声提示装置の終了                                                                                                    | 19           |
| 2.2.<br>2.2.1.<br>2.2.1.1.                                                                         | 画像・音声提示装置の各機能<br>画像・音声提示装置の操作手順<br>画像プレビュー                                                                                                    |              |
| 2.2.1.2.                                                                                           | 提示モニター画像送出                                                                                                    | 20           |
| 2.2.1.3.<br>2.2.1.4.                                                                               | プロジェクター画像送出<br>音声送出、音量調整                                                                                                    | 21           |
| 2.3.<br>2.3.1.<br>2.3.1.1.                                                                         | 授業支援機能の操作手順<br>授業支援機能の画面構成レイアウトウィンドウ                                                                                                    | 24<br>24<br> |
| 2.3.1.2.                                                                                           | ツール ボタン                                                                                                    | 27           |

| 2.3.1.3.  | ステータスバー                              | 27 |
|-----------|--------------------------------------|----|
| 2.3.1.4.  | メニュー                                 | 28 |
| 2.3.2.    | 授業支援機能の各機能操作                         | 29 |
| 2.3.2.1.  | 出席管理                                 | 29 |
| 2.3.2.2.  | PCL コントローラ                           | 30 |
| 2.3.2.3.  | 利用アプリケーション集計                         | 32 |
| 2.3.2.4.  | キーボードとマウスのロック                        | 33 |
| 2.3.2.5.  | 画像受信(モニタリング)                         | 34 |
| 2.3.2.6.  | リモート操作                               | 36 |
| 2.3.2.7.  | モデル送出                                | 37 |
| 2.3.2.8.  | メッセージ レスポンス                          | 37 |
| 2.3.2.9.  | インターネット/アプリケーションの利用制限                | 37 |
| 2.3.2.10. | クライアントの電源管理                          | 38 |
| 2.3.2.11. | グループ会話                               | 41 |
| 補足資料      | 対応メディアー覧                             | 42 |
| 3.1.1.    | PC 本体取付スーパーマルチドライブ(Serial ATA)動作速度一覧 | 42 |
| 3.1.2.    | 外付け BD ドライブ(USB) 動作速度一覧              | 42 |

3.

## 1. 演習室 302~演習室 306 概要

1.1. 教室概要

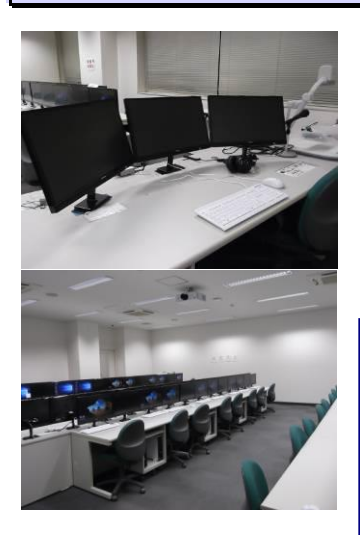

演習室 302~演習室 306(B 館 3 階)

●端末機 229 台設置 (演習室 302:41 台、演習室 303:49 台、演習室 304:51 台、演習室 305:51 台、 演習室 306:37 台)

演習室 302~演習室 306 では、多様な授業形態に対応可能なネットワークブ ート型のパソコンを採用しております。演習室 302・303 は PC 教室と CALL シ ステムを融合させたハイブリッド型の演習室であり、演習室 304~306 は PC 教室となっております。

OS には Windows 10 を採用しており、統計解析・データ解析を行うことができる STATA 等のソフトウェアを導入しております。

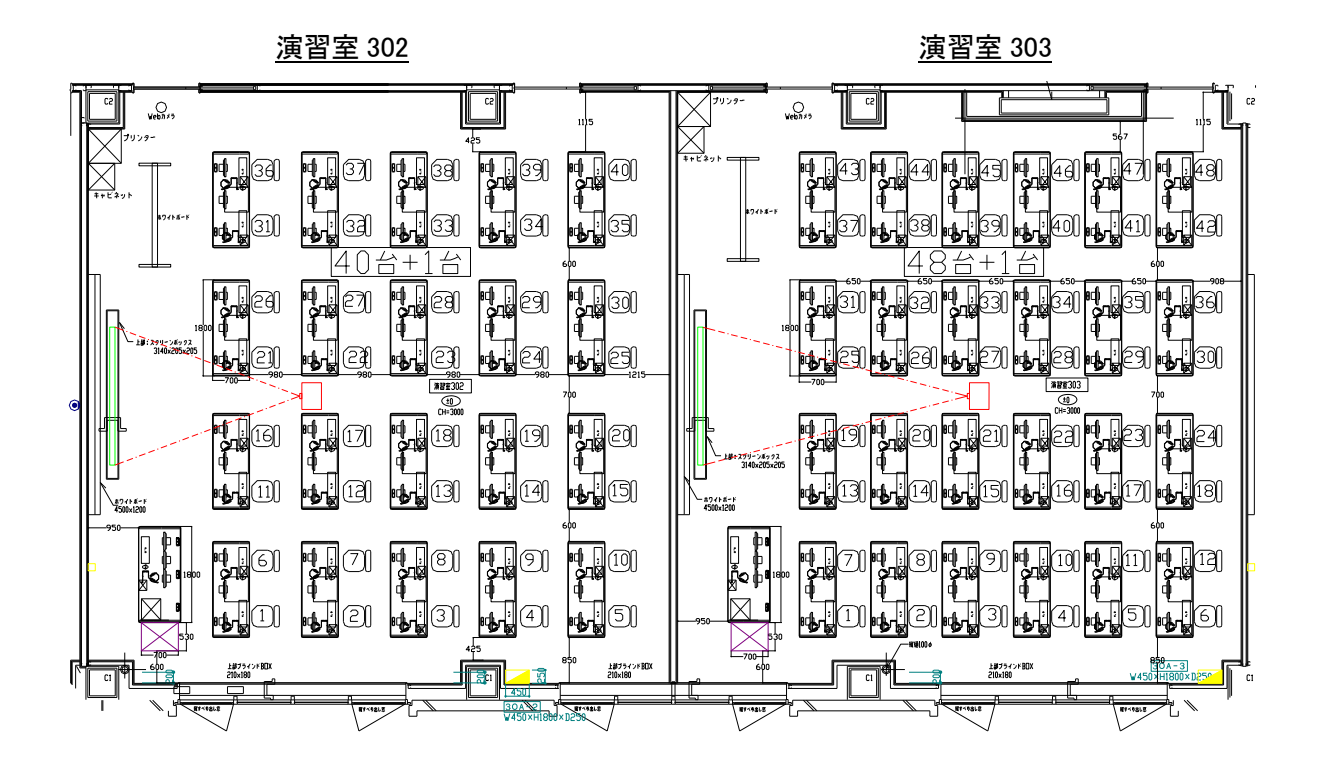

演習室 304

<u>演習室 305</u>

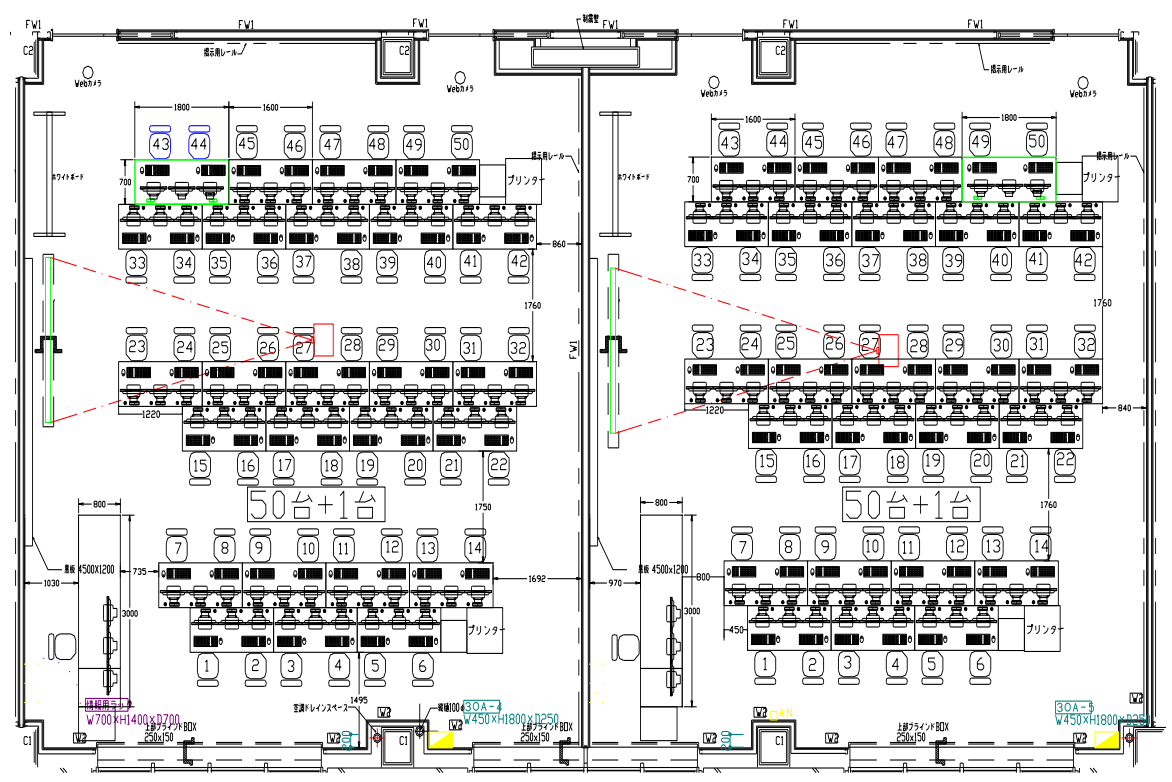

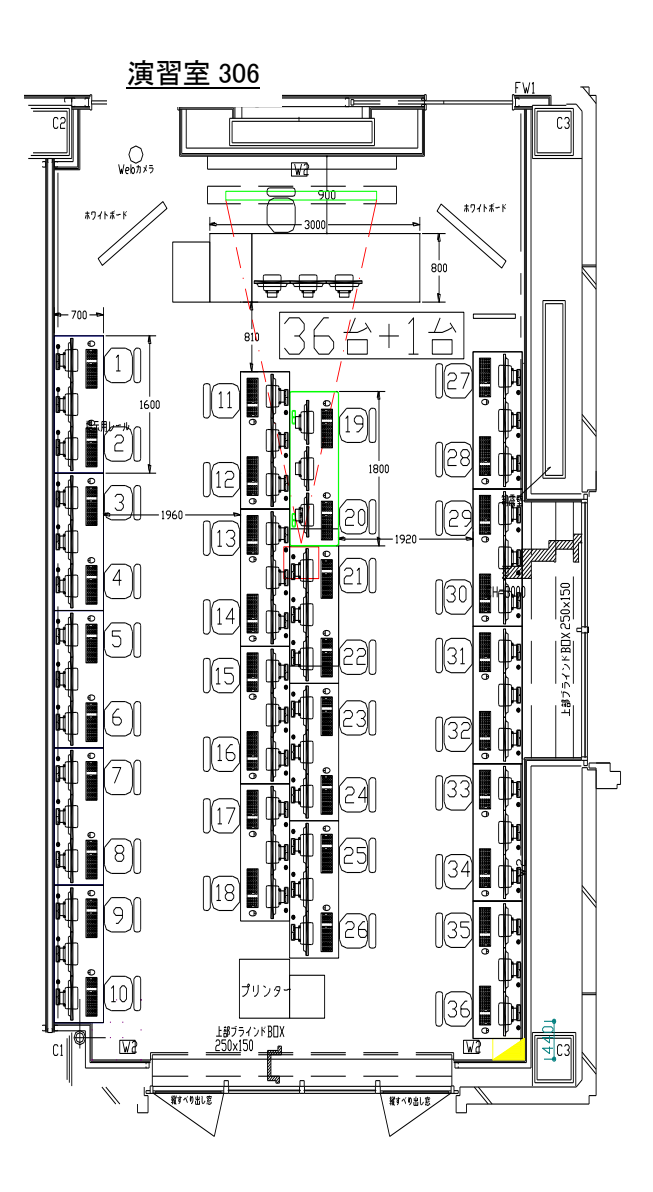

### 1.2. 設置コンピューター端末

B 館演習室に設置されているコンピューター端末は、次のとおりです。 なお、その他の設置機器一覧については、「1.3.機器一覧」を参照ください

◆ 富士通 ESPRIMO D586/M (演習室 302~306)

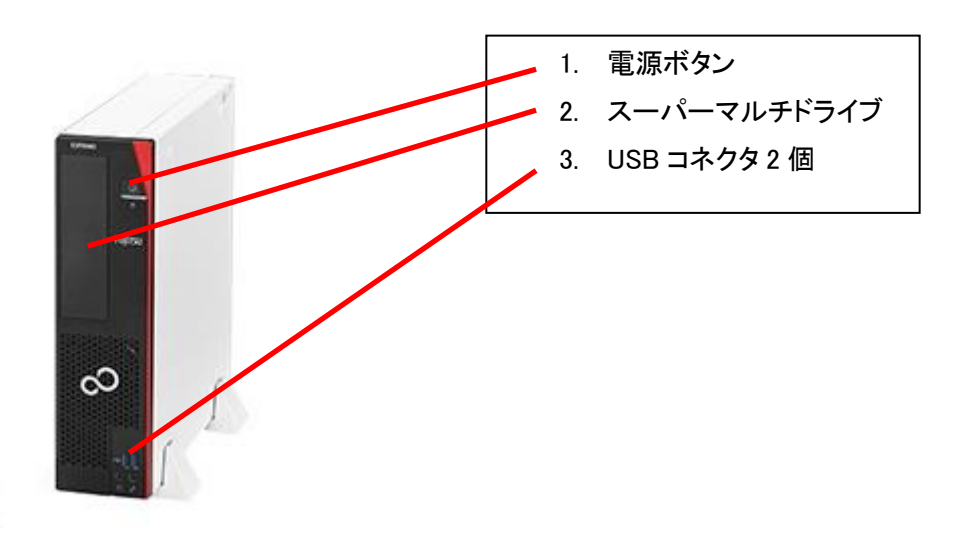

## 1.3. 機器一覧

演習室 302~306

|         | 種別      | <b>機種</b> (型名) 詳細                 | 画像                |
|---------|---------|-----------------------------------|-------------------|
|         | 本体      | 富士通 ESPRIMO D586/M                | 1.53              |
|         |         | OS:Windows 10 Enterprise          |                   |
|         |         | CPU:Core i5 6500 (3.2GHz)         | nda.              |
|         |         | メモリ:4GB DDR4 SDRAM                |                   |
|         |         | HDD: 256GB SSD                    |                   |
|         |         | スーパーマルチドライブ                       |                   |
|         | モニター    | フィリップス 234E5EDSB/11               |                   |
| 教       | (プライマリ・ | 23 インチワイド(584mm)                  |                   |
| 月       | セカンダリ)  | フル HD (1,920 × 1,080 : 約 2M ピクセル) |                   |
| 示<br>末  |         |                                   |                   |
| 5       | ヘッドセット  | •演習室 302、303                      |                   |
| 台)      | (利用時に接  | CHIeru CZ530-A                    |                   |
|         | 続)      |                                   |                   |
|         |         | •演習室 304、305、306                  |                   |
|         |         | CD-605MV                          |                   |
|         |         |                                   |                   |
|         | USB 延長  |                                   |                   |
|         | ケーブル    |                                   |                   |
|         |         |                                   |                   |
|         | 書画カメラ   | ELMO P30S                         |                   |
|         |         |                                   |                   |
| 授       |         |                                   | N.                |
| 業支      |         |                                   |                   |
| 援シ      | プロジェクタ  | HITACHI CP-WX8650WJ               | 'o ( ) o          |
| えテ      | —       |                                   | 5 C <sup>44</sup> |
| بر<br>( | スクリーン   | ・演習室 302~305                      | 1                 |
| 5<br>式  |         | 120 インチ 4:3                       |                   |
| 4)      |         | ·演習室 306                          |                   |
|         |         | 100 インチ 4:3                       |                   |
|         |         |                                   |                   |

|           | マイク                    | ・有線マイク<br>JVC PS-C51                                                                                                    |   |
|-----------|------------------------|----------------------------------------------------------------------------------------------------|---|
|           |                        | <ul> <li>・1.9GHz 帯デジタルワイヤレスマイクロホン(ハンドヘルド型)</li> <li>Panasonic WX-ST100</li> <li>・1.9GHz 帯デジタルワイヤレスマイクロホン(ツーピース型)</li> <li>Panasonic WX-ST300</li> </ul> |   |
|           | リモート操作<br>ユニット         | PCL-DR43PPJSC25SP2V                                                                                                    |   |
|           | 本体                     | 富士通 ESPRIMO D586/M<br>OS:Windows 10 Enterprise<br>CPU:Core i5 6500 (3.2GHz)<br>メモリ:4GB DDR4 SDRAM<br>HDD:256GB SSD<br>スーパーマルチドライブ                       | 8 |
| 学生用端末     | モニター                   | <b>フィリップス 234E5EDSB/11</b><br>23 インチワイド(584mm)<br>フル HD(1,920×1,080:約 2M ピクセル)                                                                          |   |
| 224台      | ヘッドセット<br>(利用時に接<br>続) | <ul> <li>·演習室 302、303</li> <li>CHIeru CZ530−A</li> <li>·演習室 304、305、306</li> </ul>                                                                      |   |
|           |                        | CD-605MV                                                                                                    |   |
|           | USB 延長<br>ケーブル         |                                                                                                    |   |
| プリンタ・スキャナ | カラー<br>レーザー<br>プリンタ    | <b>フジゼロックス ApeosPort-VII C4473</b><br>用紙トレイ A5~A3 対応<br>自動両面原稿送り装置付フラットベッドカラースキャナ                                                                       |   |

#### 貸出対応

| 種別                                                                                                    | <b>機種(型名)</b> 詳細         | 画像                                                                                                    |
|----------------------------------------------------------------------------------------------------|--------------------------|----------------------------------------------------------------------------------------------------|
|                                                                                                    | BUFFALO BSCRA38U2 シリーズ   |                                                                                                    |
| メモリーカート                                                                                                    | USB2.0/1.1 バスパワー         |                                                                                                    |
| $y = y = -\frac{1}{2}y = -\frac{1}{2}$ | コンパクトフラッシュ、SDHC、microSD、 | and the second second s |
|                                                                                                    | メモリースティック、他 55 メディアに対応   |                                                                                                    |

### 1.4. コンピューターの利用方法

#### 1.4.1. コンピューターの利用開始(サインイン)

演習室 302~306 にて、コンピューターを利用するにはサインインする必要があります。 ご自身のユーザーID とパスワードをご用意ください。

① キーボードを押します。

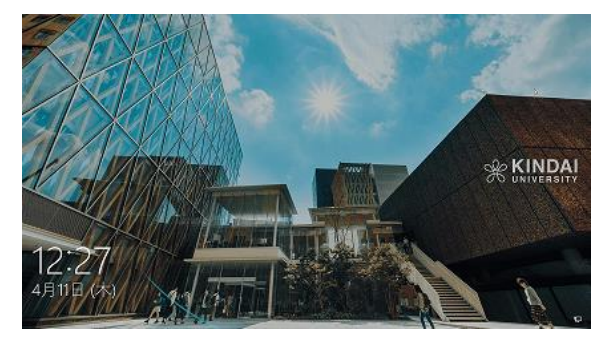

 サインイン先に「KUDOS-AD」と表示されていることを確認し、[ユーザー名]ボックスに「ユーザーID」を、 [パスワード]ボックスに「パスワード」を、入力し、Sボタンをクリックします。

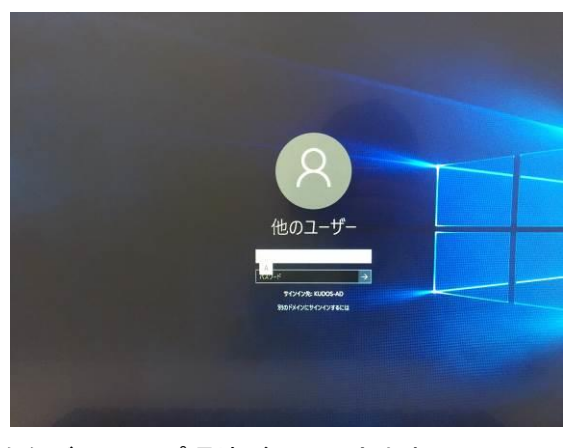

③ サインインすると以下のようなデスクトップ環境が利用できます。

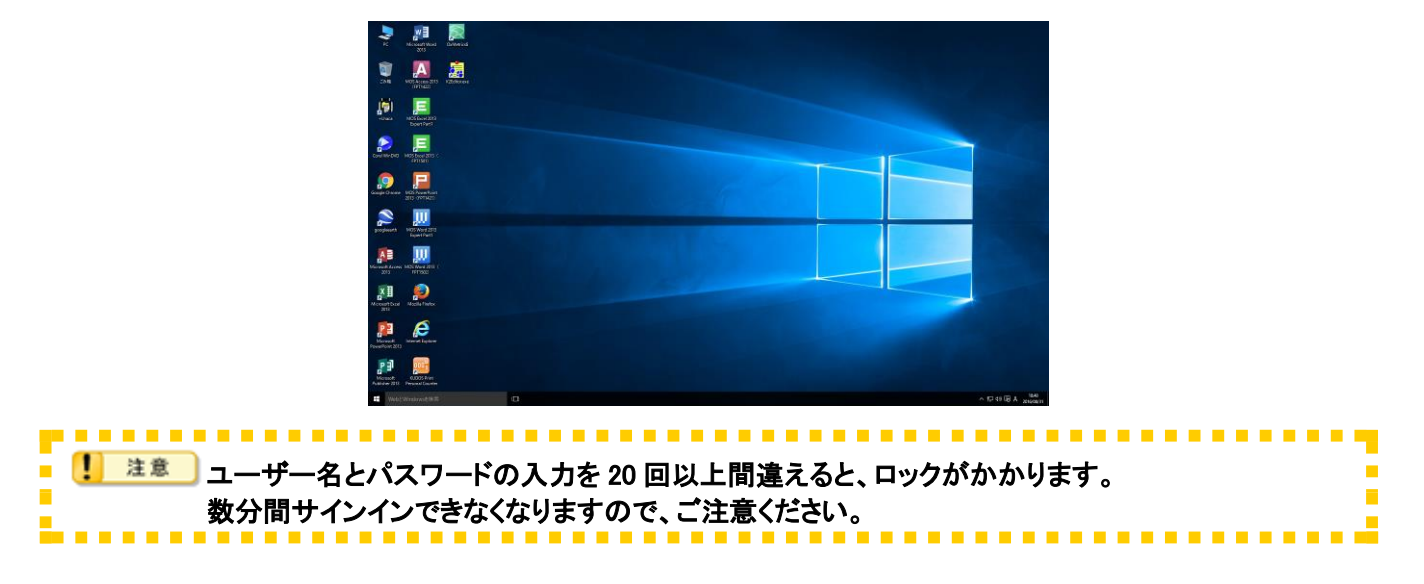

#### 1.4.2. コンピューターの利用終了(サインアウト)

演習室 302~306 にて利用後のコンピューターはサインアウトします。

「スタート」ボタン をクリックします。 1

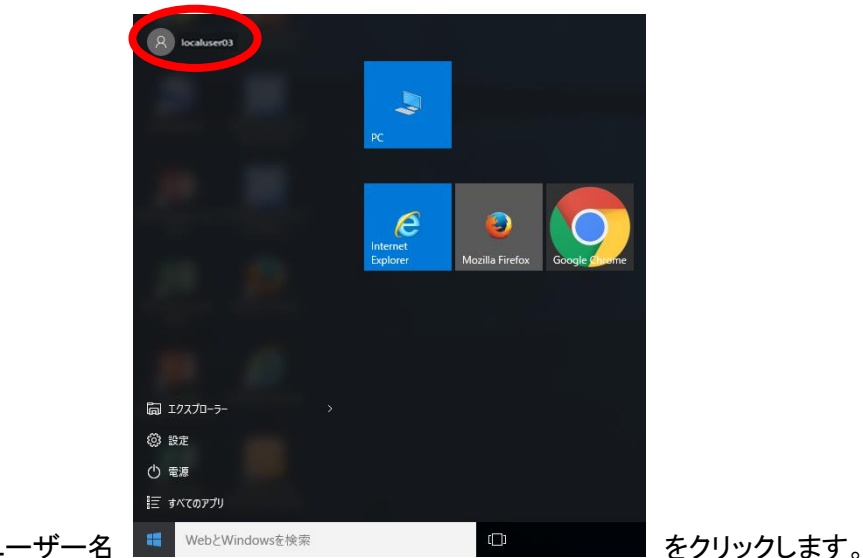

2 左上のユーザー名

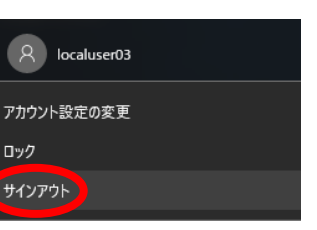

.

. . . .

|      | <b>•</b> |
|------|----------|
|      |          |
| (-4) |          |
| ()   |          |

をクリックします。

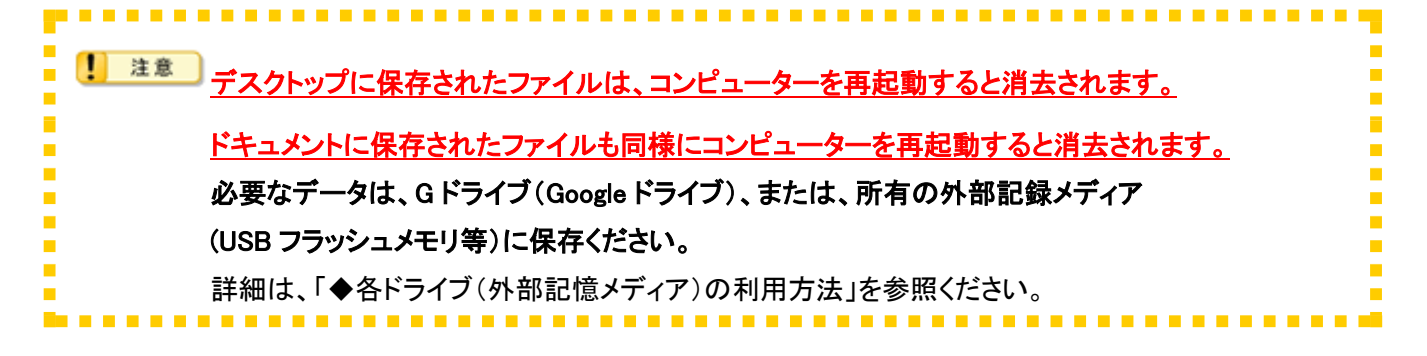

#### 1.4.3. アプリケーションの利用

※各教室のインストールされているアプリケーションの最新版は KUDOS WEB で確認して下さい。

アプリケーションを起動するには以下の3通りの方法があります

- ◆ デスクトップのアイコンをダブルクリック
- ◆ スタートメニューをクリック

#### ◆ デスクトップアイコンからアプリケーションを起動

デスクトップアイコンの該当のアプリケーションをダブルクリックします

#### ◆ スタートボタンからアプリケーションの起動

[スタート]ボタンより[すべてのプログラム]→「アプリケーション名」の順に選択し、目的のアプリケーション名をクリックします。

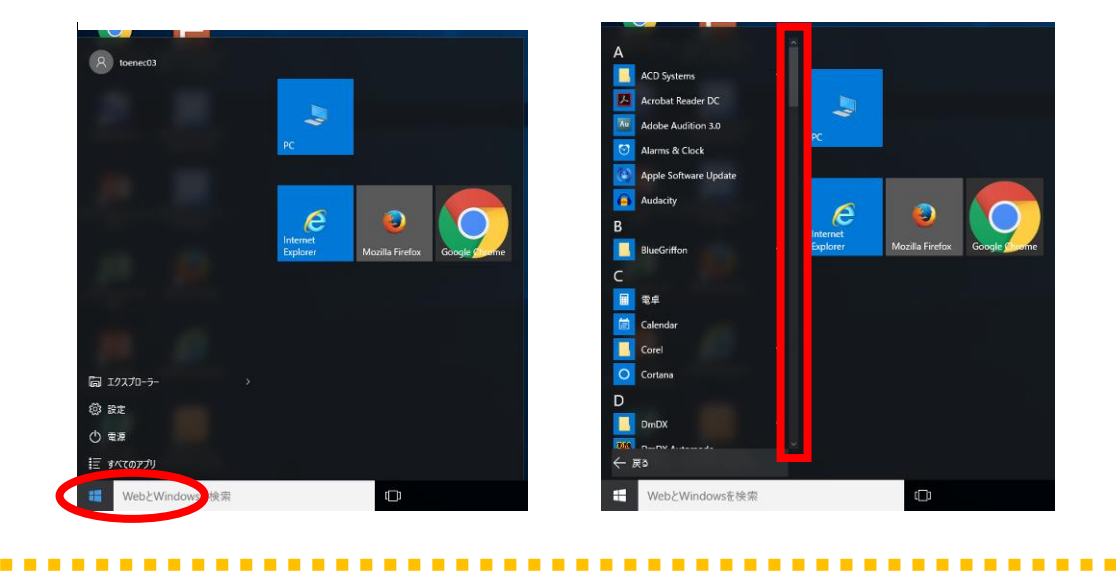

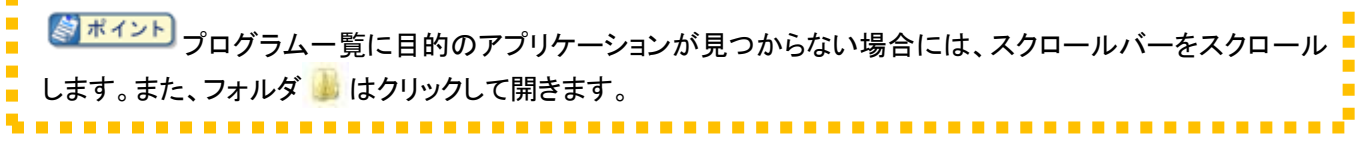

◆ 利用できるドライブ・ファイルサーバ

演習室 302~306 では以下の各ドライブが割り当てられています。

1.4.3.1. ドライブ一覧

| ドライブ           | 説明                                                  |
|----------------|-----------------------------------------------------|
| 0              | OS やアプリケーションのためのシステムドライブです。                         |
| C              | 再起動すると、初期状態に戻るため、保存データは全て破棄されます。                    |
|                | パソコンの電源を入れなおしてもデータが保存される一時保存用ドライブです。                |
| D              | 保存されたデータはすぐには削除されませんが、1 週間に 1 回の間隔で削除される            |
|                | 設定になっているため、Gドライブか外部メディアに保存するようお願いします。               |
| E              | CD-R/RW、DVD±R/RW、DVD-RAM が利用できるスーパーマルチドライブです。       |
| F              | カードリーダーライターや USB フラッシュメモリが自動的に割り当てられます。             |
|                | Google ドライブ(Google Drive)は Google が提供するクラウドストレージです。 |
| G(Google ドライブ) | スマートフォンやパソコンからもアクセスすることができます。                       |
|                | また、共有、共同編集することができます。                                |

パソコンにて利用可能なドライブ・ファイルサーバを確認するには、サインイン後、[スタート]ボタンより[コンピュ ーター]をクリックします。

#### 1.4.3.2. 各ドライブ(外部記憶メディア)の利用方法

#### ◆ スーパーマルチドライブ(E:)

CD-ROM/R/RW、DVD±R/RW、DVD-ROM、DVD-RAM、DVD±R(2層)が利用できます

パソコン前面左側の取出しボタンを押し、メディアを縦に挿入ください

なお、各モードの読込/書込速度については、P.42「3.1.1PC 本体取付スーパーマルチドライブ(Serial ATA) 動 作速度一覧」を参照ください

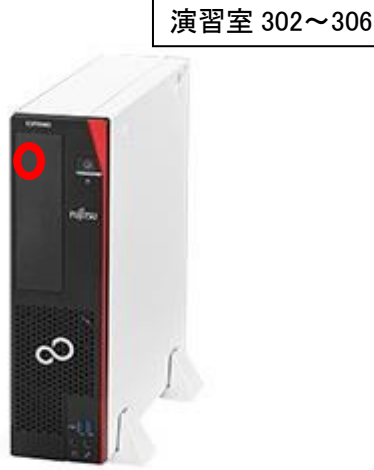

◆ カードリードライター(貸出)

カードリードライターはインフォメーションにて貸出しております。 各カードの挿入箇所については以下をご確認ください。

5つの挿入口にて 55種類のメディアカードが利用できます。

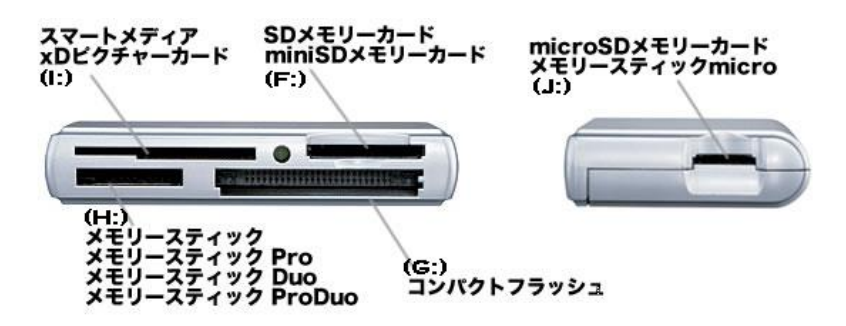

※各メディアはラベルを上に向け挿入ください(コンパクトフラッシュとスマートメディアは裏向きに挿入ください)

※コンパクトフラッシュとマイクロドライブは同時使用できません。

※スマートメディアと xD ピクチャーカードは同時使用できません。

※メモリースティックとメモリースティック PRO とメモリースティック Duo とメモリースティック PRO Duo は同時使用できません。 ※SD/SDHC メモリーカードと miniSD/miniSDHC カードとマルチメディアカードと MMC と RS-MMC は同時使用できません。 ※microSD/SDHC メモリーカードと MSmicro は同時使用できません

#### ◆ USB (F:)

USB フラッシュメモリなど USB 機器が利用できます。 USB メモリの利用を終了してパソコンから取り外す場合は、次の手順で操作します。 USB メモリを参照しているウィンドウをすべて終了します。 タスクバー右端のインジケータ表示部分の

注意
 C ドライブ(デスクトップ・マイドキュメントフォルダも含まれます)に保存されたファイルはパソコンを再起動する
 と消去されます。C ドライブに保存されたデータに関しては保証いたしかねますのでご注意ください。
 教室内のパソコンで作成したファイルなどのデータは G ドライブ(Google ドライブ)または USB メモリなど外部記録メディア((F:)~)へ保存ください。

. . . . . . . . . . . . . . . . . .

#### 1.4.4. 音声の利用(ヘッドセット貸出)

パソコンから出力される音を聞く場合、またはマイクを利用するには、ステレオヘッドセットを利用します。 ヘッドセットは教室内のラックに保管されていますので、取り出して使用します。 USB 延長ケーブルに束ねられた挿し口に、イヤホン(グリーン)とマイク(ピンク)のそれぞれを挿します。 音量の調整は、タスクバーの「スピーカー」ボタンをクリックし、スライダーにて音量調整します。

#### 1.4.5. 教員用パソコンについて

教員用パソコンと PCL 制御機は、教員用権限のあるユーザーのみサインインできます。

#### 1.4.6. DVD、ブルーレイディスクの再生について

BD プレーヤーの代わりに教員用 PC に外付け BD ドライブが接続されています。 DVD、ブルーレイディスクを再生・書込になる場合は外付け BD ドライブをご利用下さい。

#### 1.4.7. 留意事項

パソコン 利用後は「シャットダウン」せずに「サインアウト」をしてください サインアウト前には必要なデータが Google ドライブまたは外部記憶メディアに保存したことを今一度ご確認くだ さい

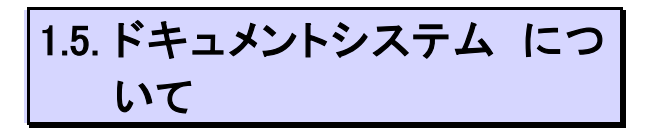

教室名 装置名 プリンタ名 B 館\_演習室 302\_1 号機 ApeosPort-VII C4473 演習室 302 演習室 303 ApeosPort-VII C4473 B 館\_演習室 303\_1 号機 B 館\_演習室 304\_1 号機 演習室 304 ApeosPort-VII C4473 B 館\_演習室 304\_2 号機 B 館\_演習室 305\_1 号機 演習室 305 ApeosPort-VII C4473 B 館\_演習室 305\_2 号機 演習室 306 ApeosPort-VII C4473 B 館\_演習室 306\_1 号機

#### ◆ プリンターの一覧については下記のとおりとなります。

プリンター一覧

教室のプリンターはポイント管理方式(KUDOS Print)に対応しています。プリントシステムの利用については、 KUDOS WEB「KUDOS Print」(http://kudos.kindai.ac.jp/service/print)のマニュアルをご参照ください。

## 2. 授業支援システムの概要

授業支援システムは、以下により構成されます。

#### 1) 画像・音声提示装置による各機能

教卓上のリモート操作ユニットを操作することで、学習者に教材となる画像や音声を提示することができます。 「表 2-1 画像・音声提示装置による機能一覧」の各機能を利用できます。

#### 2) PCL+アプリケーションによる各機能

教員 PC にセットアップされた PCL+アプリケーションの制御画面を操作することで、出席管理や学習者 PC の操作禁止など「表 2-2 PCL+アプリケーションによる機能一覧」の各機能を利用できます。

| 機能名称 |             | 機能詳細                          | 操作手順    |
|------|-------------|-------------------------------|---------|
| 1    | 画像プレビュー     | 教材画像を学習者に送出する前に確認を行います。       | 2.2.1.1 |
| 2    | 提示モニター画像送出  | 教材画像を提示モニターに送出します。            | 2.2.1.2 |
| 3    | プロジェクター画像送出 | 教材画像を液晶プロジェクターに送出します。         | 2.2.1.3 |
| 4    | 音声送出、音量調整   | 送出教材音声やマイク音声(有線マイク、ワイヤレスマイク)を | 2.2.1.4 |
|      |             | スピーカーに出力します。また、音量調整も可能です。     |         |

#### 表 2-1 画像・音声提示装置による機能一覧

#### 表 2-2 PCL+アプリケーションによる機能一覧

| 機能名称 |              | 機能詳細                            | 操作手順    |
|------|--------------|---------------------------------|---------|
| 1    | 出席管理         | 授業に出席した学習者情報を出席データとして管理・保存      | 2.3.2.1 |
|      |              | します。                            |         |
| 2    | PCL コントローラ   | 画像・音声提示装置の一部操作を PCL+アプリケーションから  | 2.3.2.2 |
|      |              | 操作します。                          |         |
| 3    | 利用アプリケーション集  | 学習者が利用中のアプリケーションのタイトル情報を        | 2.3.2.3 |
|      | 計            | 集計表示し、学習状況を確認します。               |         |
| 4    | キーボードとマウスの   | 学習者が PC を操作できないよう、キーボードとマウスを    | 2.3.2.4 |
|      | ロック          | ロックします。                         |         |
| 5    | 画像受信(モニタリング) | 学習者の PC 画面を取得し、学習状況を確認します。      | 2.3.2.5 |
| 6    | リモート操作       | 学習者の PC を個別操作します。               | 2.3.2.6 |
| 7    | モデル送出        | 教員またはモデル学習者の PC 画面を他の学習者の       | 2.3.2.7 |
|      |              | PC 画面に送出します。                    |         |
| 8    | メッセージ レスポンス  | 学習者と教員の間でテキストベースのメッセージ送受信や設     | 2.3.2.8 |
|      |              | 問・解答を行います。                      |         |
| 9    | インターネット/アプリケ | 学習者 PC のアプリケーション利用やインターネットエクスプロ | 2.3.2.9 |
|      | ーションの利用制限    | ーラによる WEB 閲覧を一時的に制限します。         |         |

| 10 | クライアントの電源管理 | 学習者 PC のシャットダウン、再起動、サインアウト等を、一斉 | 2.3.2.10 |
|----|-------------|---------------------------------|----------|
|    |             | または個別に実行します。                    |          |
| 11 | グループ会話      | 学習者間でグループ会話を行います。               | 2.3.2.11 |

各演習室の機器搭載図は以下のようになっています。

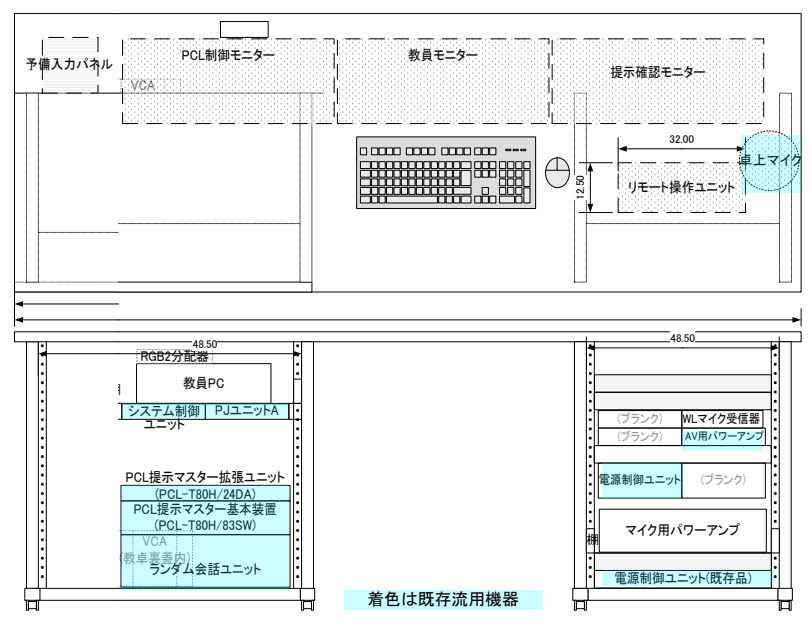

図 2-1 演習室 302、303 機器搭載図

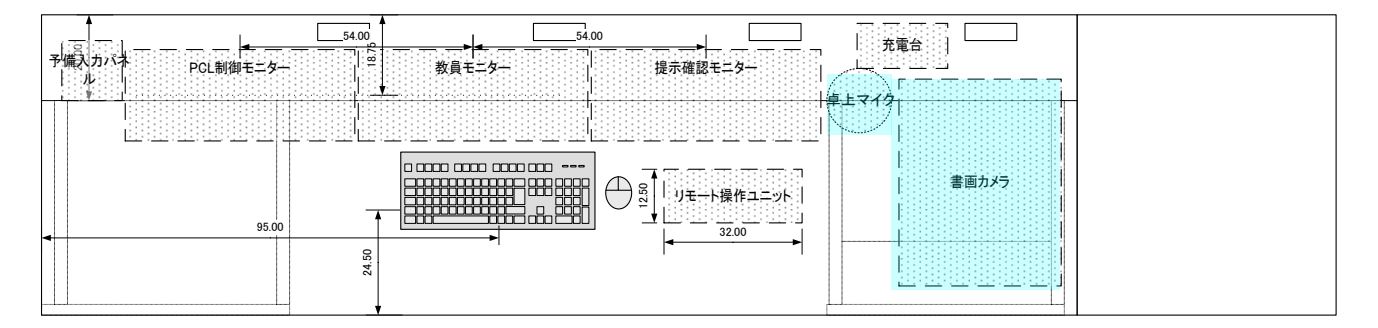

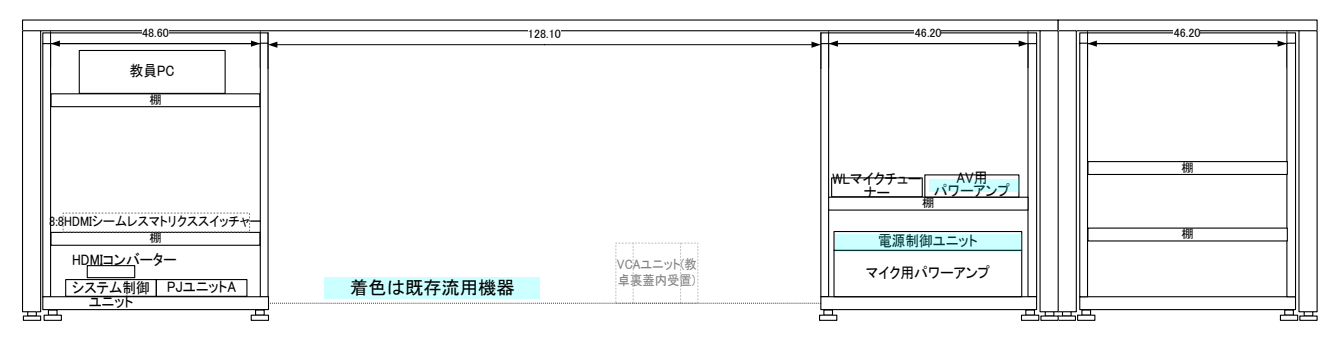

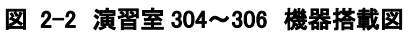

2.1. 起動と終了

授業支援システムの起動と終了の概要は以下に通りとなります。

#### 2.1.1. 起動

以下の順序で起動してください。順序が逆の場合、一部機能が利用できない場合があります。 画像・音声提示装置の各機能とPCL+アプリケーションの各機能は、各々を単独で利用することも 可能ですが、その場合は一部機能が制限されることがあります。

#### 2.1.1.1. 画像·音声提示装置の起動

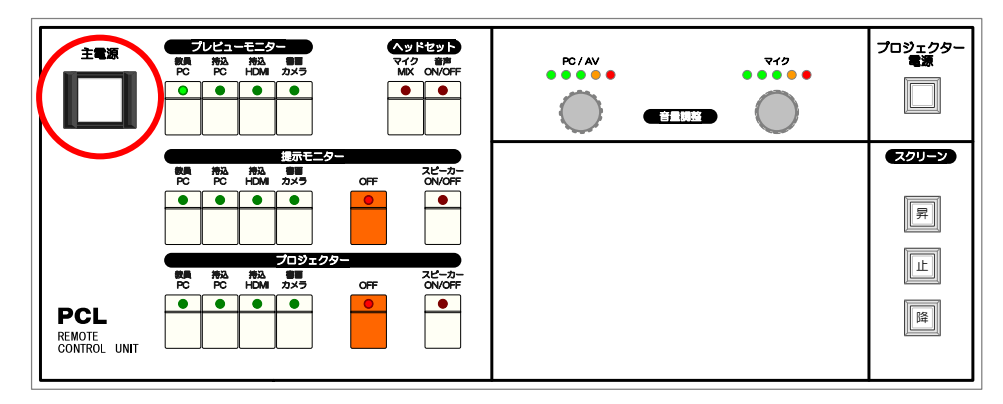

図 2-3 リモート操作ユニットの外観(演習室 302~306)

操作 リモート操作ユニットの [主電源] ボタンを1 秒以上押してください。 [主電源] ボタンのランプが点灯し、教員卓機器の電源が自動投入されます。 (PC など、教員卓機器の一部の電源は自動投入されません)

モニター名称はそれぞれ以下に対応しています。(下3つはユニット内のボタンに対応)

| • | 教員機モニター   | <br>教卓中央の PC 表示モニター             |
|---|-----------|---------------------------------|
| • | PCL モニター  | <br>モニターに向かって左側の、授業支援ソフトを映すモニター |
| • | プレビューモニター | <br>モニターに向かって右側の、書画カメラ等の確認用モニター |
| • | 提示モニター    | <br>学生卓の中間モニター                  |
| • | プロジェクター   | <br>プロジェクターに映す内容を選択します          |

#### 2.1.1.2. PCL+アプリケーションの起動

 操作1 教員 PC にサインインしてください。
 PCL+アプリケーションはスタートアップに登録されているため、サインイン処理とともに自動 起動されます。
 (終了させてしまった場合など、手動で起動するには [スタート] メニューから [すべてのプロ グラム] をクリックし、[スタートアップ] - [PCL+Master] をクリックしてください)

#### 授業の開始(出席管理機能の利用)

PCL+アプリケーションでは、学習者のサインイン情報を出席情報として保存する機能があります。「授業の開始」と「授業の終了」操作を行うことで、遅刻や早退情報を含む出席情報を保存することができます。 詳細については『2.3.2.1 出席管理』を参照してください。

#### 2.1.1.3. 持込 PC の接続

授業の中で持込 PC の映像や音声を教材として利用する場合には、

図 2-4 入力パネルの持込 PC 端子部に RGB ケーブルや音声ケーブルを接続してください。

[RGB IN]端子 RGB ケーブルを利用して映像信号を入力

[AUDIO IN]端子 音声ケーブルを利用して音声信号を入力

「HDMI」端子 HDMI ケーブルを利用して映像・音声信号を入力

電源供給用の AC100V コンセント、および、情報コンセントも利用可能です。

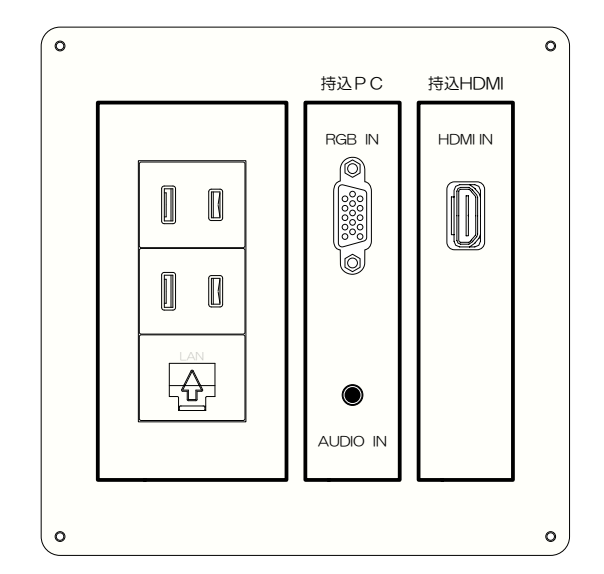

図 2-4 入力パネル

#### 2.1.2. 終了

以下の順序で終了してください。

- 2.1.2.1. PCL+アプリケーションの終了
- 操作 1 注意:出席情報を保存する場合は、この操作の前に保存操作を行ってください。詳細については『2.3.2.1 出席管理』を参照してください。 ウィンドウ右上にある [ ■ (閉じる)] ボタンをクリックしてください。

PCL+アプリケーションが終了します。

操作 2 教員 PC をサインアウトしてください。

PCL+アプリケーション終了時、学習者 PC で実行されている機能(モデル送出、キーボードとマウスのロック、インターネット/アプリケーションの利用制限など)は無効になります。

#### 2.1.2.2. 画像·音声提示装置の終了

操作 リモート操作ユニットの [主電源] ボタンを1 秒以上押してください。

[主電源] ボタンのランプが消灯し、起動時に自動投入された教員卓機器の電源が切れます。

2.2. 画像 · 音声提示装置の各 機能

#### 2.2.1. 画像・音声提示装置の操作手順

#### 2.2.1.1. 画像プレビュー

教材画像を学習者の提示モニターやプロジェクターに送出する前に、プレビューモニターにて 確認を行います。

| ( ブ      | レビュー     | ーモニタ       |           |
|----------|----------|------------|-----------|
| 教員<br>PC | 持込<br>PC | 持込<br>HDMI | 書画<br>カメラ |
|          |          |            |           |
|          |          |            |           |
|          |          |            |           |

| 画像・音声提示のソースとして利用可能な機器           |
|---------------------------------|
| ● 教員 PC                         |
| • 持込 PC(予備入力端子に RGB ケーブルおよび     |
| 音声ケーブルで接続)                      |
| ● 持込 HDMI(予備入力端子に HDMI ケーブルで接続) |
| <ul> <li>書画カメラ</li> </ul>       |
|                                 |

送出操作 プレビューモニターへの送出を行う教材ボタンを押してください。 選択された教材ボタンランプが点灯し、プレビューモニターに教材画像が映ります。 学習者の提示モニターに送出する前に、教材画像を確認できます。

#### 2.2.1.2. 提示モニター画像送出

教材画像を学習者の提示モニターに送出します。

|          | 画像・音声提示のソースとして利用可能な機器 |            |           |          | 象・音声提示のソースとして利用可能な機器 |                   |                               |
|----------|-----------------------|------------|-----------|----------|----------------------|-------------------|-------------------------------|
|          |                       |            | 提示モ       | ニター      |                      | •                 | 教員 PC                         |
| 教員<br>PC | 持込<br>PC              | 持込<br>HDMI | 書画<br>カメラ | OFF      | スピーカー<br>ON/OFF      | •                 | 持込 PC(予備入力端子に RGB ケーブルおよび     |
|          |                       |            |           |          |                      |                   | 音声ケーブルで接続)                    |
|          |                       |            |           |          |                      | •                 | 持込 HDMI(予備入力端子に HDMI ケーブルで接続) |
|          | L                     | J          | ]]        |          |                      | •                 | 書画カメラ                         |
| ×        | <i>,</i>              |            |           | o.¥11+/- |                      | <u>به المراجم</u> |                               |

送出操作 提示モニターへの送出を行う教材ボタンを押してください。 選択された教材ボタンランプが点灯し、学習者の提示モニターに教材画像が映ります。 教員用の提示モニターで送出中の教材画像を確認できます。

停止操作 提示モニターへの送出を停止する場合は [OFF] ボタンを押してください。 [OFF] ボタンランプが点灯し、送出を停止します。

#### 2.2.1.3. プロジェクター画像送出

教材画像をプロジェクターに送出します。以下の手順で利用してください。

- 1) 起動操作を行うことでプロジェクターが利用可能な状態となり、同時にスクリーンが降下して利用可能となります。
- 2) 送出する教材画像を選択します。
- 3) 終了操作を行うことでプロジェクターがスタンバイ状態となり、同時にスクリーンが収納されます。

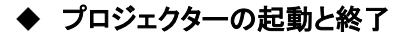

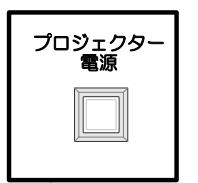

起動操作 [プロジェクター電源] ボタンを1秒以上押してください。

[プロジェクター電源] ボタンのランプが点灯し、プロジェクターのウォームアップ処理が開始 され、自動でスクリーンが降下します。

プロジェクターは、ウォームアップ処理完了後に利用可能となります。

終了操作 [プロジェクター電源] ボタンを1 秒以上押してください。

[プロジェクター電源] ボタンのランプが点滅し、プロジェクターのクールダウン(光源ランプ冷却)処理が開始され、自動でスクリーンが収納されます。

プロジェクターは、クールダウン(光源ランプ冷却)処理完了後、ボタンのランプが消灯になり、プロジェクター本体はスタンバイ状態になります。

なお、スクリーンの昇降は各スクリーンの昇降ボタンを操作することで、プロジェクターの起動状態に 関わらず操作可能です。

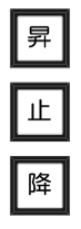

#### ◆ 送出画像の選択

教材画像をプロジェクターに送出します。

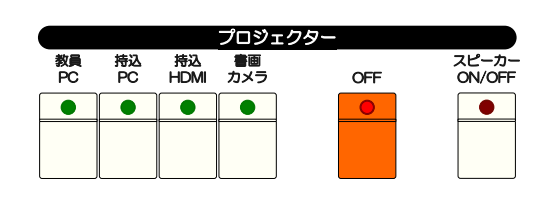

| 画像 | <b>∲・音声提示のソースとして利用可能な機器</b> |
|----|-----------------------------|
| •  | 教員 PC                       |
| •  | 持込 PC(予備入力端子に RGB ケーブルおよび   |

音声ケーブルで接続)

- 持込 HDMI(予備入力端子に HDMI ケーブルで接続)
- ・ 書画カメラ

送出操作 プロジェクターへの送出を行う教材ボタンを押してください。 選択された教材ボタンランプが点灯し、プロジェクターに教材画像が映ります。

停止操作 プロジェクターの送出を停止する場合は [OFF] ボタンを押してください。 「OFF] ボタンランプが点灯し、送出を停止します。

#### 2.2.1.4. 音声送出、音量調整

◆ 音声送出

提示モニター画像送出およびプロジェクター画像送出で選ばれている教材の音声をスピーカー、 あるいは学習者ヘッドセットに送出します。

● スピーカー音声送出

教材音声をスピーカーに送出します。

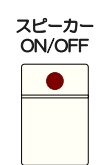

 送出操作
 提示モニターあるいはプロジェクターへの教材送出後、教材送出ボタン横にある [スピーカー

 (ON/OFF)] ボタンを押してください。

[スピーカー] ボタンランプが点灯し、スピーカーから教材音声が出力されます。 教材画像の送出が OFF になっている場合は、ボタンランプは点灯していますが音声は出力 されません。

- 停止操作 スピーカーへの出力を停止する場合は 再度 [スピーカー(ON/OFF)] ボタンを押してください。 [スピーカー] ボタンランプが消灯し、音声出力を停止します。
- 学習者ヘッドセット音声送出

教材音声を学習者ヘッドセットに送出します。

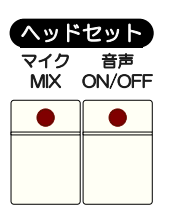

送出操作 提示モニターへの教材送出後、[ヘッドセット音声(ON/OFF)] ボタンを押してください。

[ヘッドセット音声] ボタンランプが点灯し、学習者ヘッドセットから教材音声が出力されます。 教材画像の送出が OFF になっている場合は、ボタンランプは点灯していますが音声は出力 されません。

停止操作 学習者ヘッドセットへの出力を停止する場合は 再度[ヘッドセット音声(ON/OFF)]ボタンを押し てください。

[ヘッドセット音声] ボタンランプが消灯し、音声出力を停止します。

#### ● 教員ヘッドセットマイク音声送出

教員用ヘッドセットマイク音声を学習者ヘッドセットに送出します。 ヘッドセット利用の学習者へ呼びかけることができます。

| ヘッドセット               |  |  |  |  |  |  |  |
|----------------------|--|--|--|--|--|--|--|
| マイク 音声<br>MIX ON/OFF |  |  |  |  |  |  |  |
|                      |  |  |  |  |  |  |  |
|                      |  |  |  |  |  |  |  |
|                      |  |  |  |  |  |  |  |

送出操作 [マイク MIX] ボタンを押してください。

[マイク MIX] ボタンランプが点灯し、学習者ヘッドセットから教員ヘッドセットマイクの音声が 出力されます。

教材画像の送出が ON になっている場合、教材音声と教員ヘッドセットマイク音声がミキシン グされて出力されます。

スピーカー音声送出(提示モニター側)を ON にすることで、スピーカーに出力することができます。

停止操作 学習者ヘッドセットへの出力を停止する場合は 再度 [マイク MIX] ボタンを押してください。 [マイク MIX] ボタンランプが消灯し、音声出力を停止します。

#### ◆ 音量調整

送出教材音声、および、マイク音声の音量調整は「音量調整」の各ツマミを左/右に回すことで音量が 減/増されます。

ツマミ上部のランプの点灯が現在の音量の目安です。

(装置起動時の音量は一定の音量に設定されております)

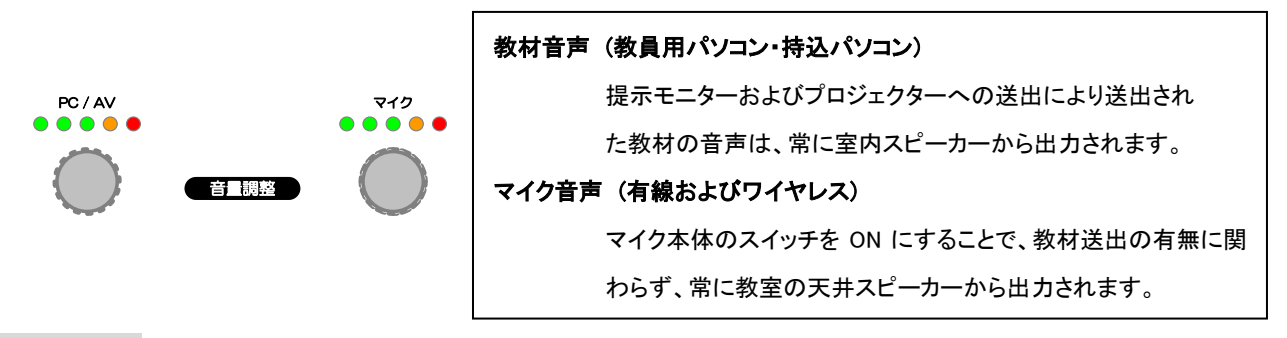

操作 音量調整の各ツマミをゆっくりと左右に回してください。

(このツマミには終端がありませんので何回転でもまわります。早く操作しても音量の変化は早く なりません)

送出音声の音量が調整されます。

2.3. 授業支援機能の操作手順

#### 2.3.1. 授業支援機能の画面構成

|                                                                                                    | x0000000X x0000000X                                                                                   |
|----------------------------------------------------------------------------------------------------|----------------------------------------------------------------------------------------------------|
|                                                                                                    |                                                                                                    |
|                                                                                                    |                                                                                                    |
|                                                                                                    |                                                                                                    |
|                                                                                                    |                                                                                                    |
|                                                                                                    |                                                                                                    |
|                                                                                                    | xxxxxxxxxxxxxxxxxxxxxxxxxxxxxxxxxxxxxx                                                                |
|                                                                                                    |                                                                                                    |
|                                                                                                    |                                                                                                    |
|                                                                                                    | 20200000                                                                                              |
|                                                                                                    |                                                                                                    |
| ジー、        出席管理     受講状況       ブレビュー     提示モニター                                                                                                    | ● ● ● ● ● ● ● ● ● ● ● ● ● ● ● ● ● ● ●                                                                 |
|                                                                                                    | 出库 0/30 出席事 0%                                                                                        |
| 5, KG.<br>27448<br>L-492)-                                                                                                    | 7 山だち ジール(1) 単独(1) ヘルプ(*)<br>                                                                         |
| ∑ K.<br> <br>  - 472)                                                                                                    |                                                                                                    |
| ∑ K.<br> <br>                                                                                                    |                                                                                                    |
| ∑ <del>3.</del><br> <br>  - (-(72))<br> <br> <br>  - (-(72))<br> <br>  - (-(72))<br> <br>  - (-(72))<br> <br>  - (-(72))<br>  - (-(72))<br>  - (-(72))<br>  - (-(72))<br>  - (-(72))<br>  - (-(72))<br>  - (-(72))<br>  - (-(72))<br>  - (-(72))  - (-(72))  - (-(72))  - (-(72))  - (-(72))  - (-(72))  - (-(72))  - (-(72))  - (-(72))  - (-(72))  - (-(72))  - (-(72))  - (-(72))  - (-(72))  - (-(72))  - (-(72))  - (-(72))  - (-(72))  - (-(72))  - (-(72))  - (-(72))  - (-(72))  - (-(72))  - (-(72))  - (-(72))  - (-(72))  - (-(72))  - (-(72))  - (-(72))  - (-(72))  - (-(72))  - (-(72))  - (-(72))  - (-(72))  - (-(72))  - (-(72))  - (-(72))  - (-(72))  - (-(72))  - (-(72))  - (-(72))  - (-(72))  - (-(72))  - (-(72))  - (-(72))  - (-(72))  - (-(72))  - (-(72))  - (-(72))  - (-(72))  - (-(72))  - (-(72))  - (-(72))  - (-(72))  - (-(72))  - (-(72))  - (-(72))  - (-(72))  - (-(72))  - (-(72))  - (-(72))  - (-(72))  - (-(72))  - (-(72))  - (-(72))  - (-(72))  - (-(72))  - (-(72))  - (-(72))  - (-(72))  - (-(72))  - (-(72))  - (-(72))  - (-(72))  - (-(72))  - (-(72))  - (-(72))  - (-(72))  - (-(72))  - (-(72))  - (-(72))  - (-(72))  - (-(72))  - (-(72))  - (-(72))  - (-(72))  - (-(72))  - (-(72))  - (-(72))  - (-(72))  - (-(72))  - (-(72))  - (-(72))  - (-(72))  - (-(72))  - (-(72))  - (-(72))  - (-(72))  - (-(72))  - (-(72))  - (-(72))  - (-(72))  - (-(72))  - (-(72))  - (-(72))  - (-(72))  - (-(72))  - (-(72))  - (-(72))  - (-(72))  - (-(72))  - (-(72))  - (-(72))  - (-(72))  - (-(72))  - (-(72))  - (-(72))  - (-(72))  - (-(72))  - (-(72))  - (-(72))  - (-(72))  - (-(72))  - (-(72))  - (-(72))  - (-(72))  - (-(72))  - (-(72))  - (-(72))  - (-(72))  - (-(72))  - (-(72))  - (-(72))  - (-(72))  - (-(72))  - (-(72))  - (-(72))  - (-(72))  - (-(72))  - (-(72))  - (-(72))  - (-(72))  - (-(72))  - (-(72))  - (-(72))  - (-(72))  - (-(72))  - (-(72))  - (-(72))  - (-(72))  - (-(72))  - (-(72))  - (-(72))  - (-(72))  - (-(72))  - (-(72))  - (-(72))  - (-(72))  - (-(72))  - (-(72))  - (-(72))  - (-(72))  - (-(72))  - (-(72))  - (-(72))  - (-(72))  - (-(72))  - (-(72))  - (-(72))  - (-(72))  - (-(72)) |                                                                                                    |
| 2 ツール、ポタン                                                                                                    |                                                                                                    |
| <ul> <li>2 ツール ボタン<br/>標準機能の機能ボ</li> </ul>                                                                                                    |                                                                                                    |
| <ul> <li>マールボタン<br/>標準機能の機能ボ</li> <li>ステータスバー</li> </ul>                                                                                                    | <complex-block><complex-block><image/><complex-block></complex-block></complex-block></complex-block> |
| <ul> <li>2 ツール ボタン<br/>標準機能の機能ボ</li> <li>3 ステータス バー<br/>PC の利用状況が</li> </ul>                                                                                                    | <complex-block><complex-block></complex-block></complex-block>                                        |
| <ul> <li>マールボタン<br/>標準機能の機能ボ</li> <li>ステータスバー<br/>PCの利用状況が</li> <li>メニュー</li> </ul>                                                                                                    | <complex-block><complex-block></complex-block></complex-block>                                        |
| <ul> <li>2 ツールボタン<br/>標準機能の機能ボ</li> <li>3 ステータスバー<br/>PCの利用状況が</li> <li>4 メニュー<br/>佐業に必要なーマー</li> </ul>                                                                                                    | マー・マー・マー・マー・マー・マー・マー・マー・マー・マー・マー・マー・マー・マ                                                              |

#### 2.3.1.1. レイアウトウィンドウ

学習者 PC の利用状況が表示されます。

レイアウトウィンドウの表示形式は以下の2形式があり、レイアウトウィンドウにあるタブをクリックすることで切り替えます。

教室レイアウトに準じて表示する レイアウトモード 出席している学習者をリスト表示する 一覧モード

#### ◆ レイアウト モード

[レイアウト] タブの選択により、教室レイアウトに準じて表示します。

| N PCL+                    |                              |                                            |                                           |                                          | - • × |
|---------------------------|------------------------------|--------------------------------------------|-------------------------------------------|------------------------------------------|-------|
| ファイル(E) 選択(S) ツール(I) 管理(M | ) ヘルプ(土)                     |                                            |                                           |                                          |       |
| レイアウト                     |                              |                                            |                                           |                                          |       |
| Click!                    |                              |                                            |                                           |                                          |       |
|                           | XXXXXXXX 🕅<br>070624th       | XXXXXXXX 🖤 XXXXXXXX 🖄<br>0703030a 081211um | XXXXXXXX 🖄 XXXXXXX 🕅<br>081111kk 070619tk | XXXXXXXX 🕅<br>080119hk                   |       |
|                           | XXXXXXXXX                    | XXXXXXXX 🚞 XXXXXXXX 🖄<br>060517yt 071023kz | XXXXXXXX 🔝 XXXXXXXX                       | XXXXXXXX 🖄<br>070110ss                   |       |
| XXXXXXX                   | XXXXXXX <i>6</i><br>070319ok | XXXXXXX 🛣 XXXXXXX 🗽<br>081224mk            | XXXXXXXX 🕅 XXXXXXXX 🖍<br>080614my         | XXXXXXX 🕅 XXXXXXX 🖤<br>081214th 060503ks |       |
| XXXXXXX 💭<br>070204sh     | XXXXXXXX 📧<br>060430iy       | XXXXXXX 🕵 XXXXXXX 🖄<br>071119mh 081211um   | XXXXXXX 💭 XXXXXXX 🕅<br>071030ki 070106yk  | XXXXXXX 💭 XXXXXXX 🌆<br>071007nz          |       |
| XXXXXXXX 🌆                | XXXXXXXXX                    | XXXXXXX <i>(i)</i><br>081202om 060812ht    | XXXXXXXX 🎇 XXXXXXX 🕅<br>071115ya 0701310k | XXXXXXXX 🕅 XXXXXXXX 🕼<br>081229km        |       |
| XXXXXXX 🕅<br>080135kh     | XXXXXXX 🞇<br>080904ht        | XXXXXXX W<br>070102my<br>070631hk          | XXXXXXX 🕅 XXXXXXX 🕅<br>070516sk 080203kn  | XXXXXXX 🔝 XXXXXXX 🛣 060911ws             |       |
| XXXXXXX W<br>050713om     | XXXXXXXX 🕅<br>080714ky       | XXXXXXXX XXXXXXX 🕸<br>080811wn             | XXXXXXXX 🕅 XXXXXXXX 🎥<br>080426st         | XXXXXXXX 🚆 XXXXXXXX<br>070307nm          |       |
| XXXXXXX 🕅<br>060823fs     | XXXXXXX 🕅<br>060426ya        | XXXXXXX 🖄 XXXXXXX 隆<br>060708ns 070603fk   | XXXXXXX 🕅 XXXXXXX 🕅<br>070901kd 0706160y  | XXXXXXX 🏜 XXXXXXX 🌆<br>081217ya          |       |

学習者 PC 別に利用状況が表示され、教室全体の利用状況がわかります。 学習者 PC ボタンには 利用者名 が表示され、PC を利用している学習者が一目でわかります。

#### 学習者 PC ボタンの構成

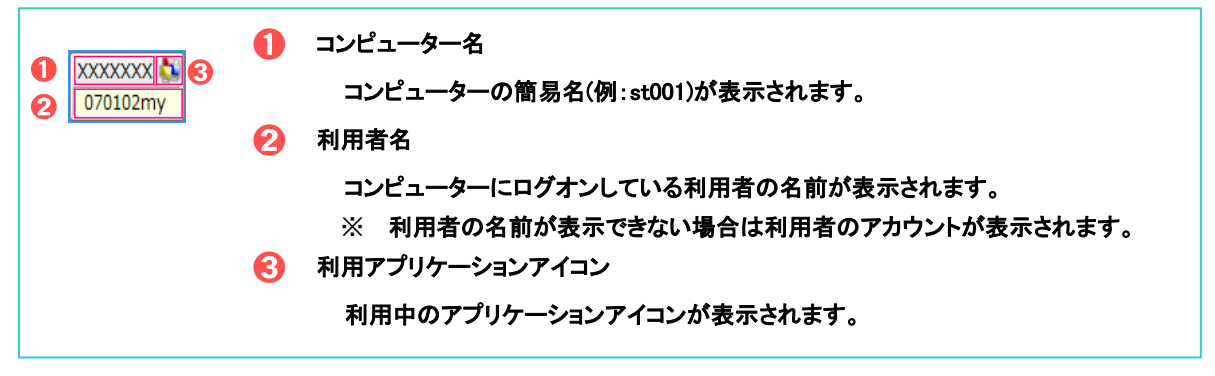

#### 学習者 PC のツールヒント表示

|--|

#### 学習者 PC の見方

| 学習者 PC    | 説明                           |
|-----------|------------------------------|
| XXXXXXXX  | 稼動していない PC                   |
|           | (電源 OFF 状態の PC)              |
| XXXXXXX I | 稼働中のPC                       |
|           | (電源 ON 状態、あるいは、サインアウト状態の PC) |
| XXXXXXX 🖏 | 出席している学習者                    |
| 070102my  | 利用者名が表示されます。                 |
| XXXXXXX 🔊 | フォーカスをもつ学習者                  |
| 070102mQ  | 利用者名の横に 🔍 マークが表示されます。        |
| XXXXXXX 🖏 | 選択している学習者                    |
| 070102my  | ボタンの表面が 青色 で強調されます。          |
| XXXXXXX 🔊 | キーボード/マウスがロックされている学習者        |
| 070102my  | 利用者名の横に 🍰 マークが表示されます。        |
| XXXXXXX 🔊 | モデル送出している学習者                 |
| 070102m   | 利用者名の横に 🍡 マークが表示されます。        |
| XXXXXXX 🕵 | モデル送出先としてマークされている学習者         |
| 070102my  | 利用者名の背景が変わり、枠が線で囲まれます。       |
| XXXXXXX 😤 | グループ会話をしている学習者               |
| 070102my  | PC 名の横に 🧏 マークが表示されます。        |

学習者 PC の状態や、各種機能の利用状態に応じて次のように表示が変わります。

#### ◆ 一覧 モード

コンピューター名、利用者のアカウント、利用アプリケーション名、サインイン時刻などの詳細な情報が表示されます。

| S PCL+     |                 |             |          |           |                                                    |                                   |                 |
|------------|-----------------|-------------|----------|-----------|----------------------------------------------------|-----------------------------------|-----------------|
| ファイル(E)    | 選択( <u>S)</u> ツ | ール(I) 管理(M  | ) ヘルプ(日) |           |                                                    |                                   |                 |
| レイアウト      | - <u>H</u>      |             |          |           |                                                    |                                   |                 |
| コンピュー      | . 利用者の)         | CI CI CO Am | 利用者の説明   | E-Mail    | 利用アプリケーション名                                        | 利用アプリケーシ 利用アプリケーシ                 | ログオン時刻          |
| 🕾 XXXXXXX  | 070204sh        | 070204sh    | 学習者      | 070204sh  | 🞇 コンピューター                                          | C:¥Windows¥Ex エクスプローラー            | 2010/01/23 16:0 |
| 🙈 XXXXXXX  | ( 080135kh      | 080135kh    | 学習者      | 080135kh  | Microsoft Excel - Book1                            | C:¥Program File Microsoft Excel   | 2010/01/23 16:0 |
| 🙈 XXXXXXXX | ( 050713om      | 050713om    | 学習者      | 050713om  | 💌 文書 1 - Microsoft Word                            | C:¥Program File Microsoft Word    | 2010/01/23 16:0 |
| 🙈 XXXXXXX  | 060823fs        | 060823fs    | 学習者      | 060823fs@ | Microsoft Excel - Book1                            | C:¥Program File Microsoft Excel   | 2010/01/23 16:0 |
| 🙈 XXXXXXX  | ( 070624th      | 070624th    | 学習者      | 070624th  | Microsoft Excel - Book1                            | C:¥Program File Microsoft Excel   | 2010/01/23 16:0 |
| 🙈 XXXXXXXX | ( 070319ok      | 070319ok    | 学習者      | 070319ok  | Ø Windows Live Hotm                                | C:¥Program File Internet Explorer | 2010/01/23 16:0 |
| 🙈 XXXXXXX  | 060430iy        | 060430iy    | 学習者      | 060430iy@ | Microsoft Excel - Book1                            | C:¥Program File Microsoft Excel   | 2010/01/23 16:0 |
| 🙈 XXXXXXX  | ( 080904ht      | 080904ht    | 学習者      | 080904ht@ | 🚞 コンピューター                                          | C:¥Windows¥Ex エクスプローラー            | 2010/01/23 16:0 |
|            | 080714ky        | 080714ky    | 学習者      | 080714ky  | Microsoft Excel - Book1                            | C:¥Program File Microsoft Excel   | 2010/01/23 16:0 |
| 🙈 XXXXXXX  | ( 060426ya      | 060426ya    | 学習者      | 060426ya  | Microsoft Excel - Book1                            | C:¥Program File Microsoft Excel   | 2010/01/23 16:0 |
| 🙈 XXXXXXX  | ( 060517yt      | 060517yt    | 学習者      | 060517yt@ | 💌 文書 1 - Microsoft Word                            | C:¥Program File Microsoft Word    | 2010/01/23 16:0 |
|            | 081224mk        | 081224mk    | 学習者      | 081224mk  | 🞇 コンピューター                                          | C:¥Windows¥Ex エクスプローラー            | 2010/01/23 16:0 |
| A XXXXXXX  | ( 071119mh      | 071119mh    | 学習者      | 071119mh  | Microsoft Excel - Book1                            | C:¥Windows¥Ex Microsoft Excel     | 2010/01/23 16:0 |
|            | 081202om        | 081202om    | 学習者      | 081202om  | 🐉 UserInfomation                                   | C:¥Program File PpcChoice         | 2010/01/23 16:0 |
|            | 070102my        | 070102my    | 学習者      | 070102my  | Ø Windows Live Hotmail - Windows Internet Explorer | C:¥Program File Internet Explorer | 2010/01/23 16:0 |
| A XXXXXXX  | ( 060708ns      | 060708ns    | 学習者      | 060708ns  | 💌 文書 1 - Microsoft Word                            | C:¥Program File Microsoft Word    | 2010/01/23 16:0 |
|            | 081211um        | 081211um    | 学習者      | 081211um  | Microsoft Excel - Book1                            | C:¥Program File Microsoft Excel   | 2010/01/23 16:0 |
|            | ( 071023kz      | 071023kz    | 学習者      | 071023kz  | Microsoft Excel - Book1                            | C:¥Program File Microsoft Excel   | 2010/01/23 16:0 |
| IN XXXXXXX | 070908yy        | 070908yy    | 学習者      | 070908yy  | K Microsoft Excel - Book1                          | C:¥Program File Microsoft Excel   | 2010/01/23 16:0 |
|            | 060812ht        | 060812ht    | 学習者      | 060812ht@ | Microsoft Excel - Book1                            | C:¥Program File Microsoft Excel   | 2010/01/23 16:0 |
| A XXXXXXX  | 070631hk        | 070631hk    | 学習者      | 070631hk  | Microsoft Excel - Book1                            | C:¥Program File Microsoft Excel   | 2010/01/23 16:0 |
| A XXXXXXX  | 080811wn        | 080811wn    | 学習者      | 080811wn  | 💌 文書 1 - Microsoft Word                            | C:¥Program File Microsoft Word    | 2010/01/23 16:0 |
|            | 070603fk        | 070603fk    | 学習者      | 070603fk@ | SerInfomation                                      | C:¥Program File PpcChoice         | 2010/01/23 16:0 |

<sup>[</sup>一覧] タブの選択により、サインインしている学習者の情報をリスト形式で表示します。

#### 2.3.1.2. ツール ボタン

機能ボタンが表示されます。

| 0 | 0                                                                                                    | 6 6 6                                                                                                    |     |
|---|----------------------------------------------------------------------------------------------------|----------------------------------------------------------------------------------------------------|-----|
|   | ほぼれいのでは、「しています」」 「「「しています」」 「「しています」 「「しています」 「」 「」 「」 「「しています」 「「しています」 「」 「」 「」 「「しています」 「」 「」 「」 「「しています」 「」 「」 「」 「「しています」 「」 「」 「」 「」 「」 「」 「」 「」 「」 「」 「」 「」 「」 | ●         ●         ●         ●         ●         ●         ●         ●         ●         ●         ●         ●         ●         ●         ●         ●         ●         ●         ●         ●         ●         ●         ●         ●         ●         ●         ●         ●         ●         ●         ●         ●         ●         ●         ●         ●         ●         ●         ●         ●         ●         ●         ●         ●         ●         ●         ●         ●         ●         ●         ●         ●         ●         ●         ●         ●         ●         ●         ●         ●         ●         ●         ●         ●         ●         ●         ●         ●         ●         ●         ●         ●         ●         ●         ●         ●         ●         ●         ●         ●         ●         ●         ●         ●         ●         ●         ●         ●         ●         ●         ●         ●         ●         ●         ●         ●         ●         ●         ●         ●         ●         ●         ●         ●         ●         ●         ● |     |
| 0 | 出席管理                                                                                                    | 授業に出席した学習者を管理します。                                                                                                    |     |
| 2 | PCL コントローラ                                                                                                    | 画像・音声提示装置との画像・音声送出連携を行い                                                                                                    | ヽます |
| 3 | キーボード・マウス ロック                                                                                                    | 学習者のキーボード・マウスを一斉にロックします。                                                                                                    |     |
| 4 | 画像受信(モニタリング)                                                                                                    | 学習者の画面を確認します。                                                                                                    |     |
| 6 | モデル送出                                                                                                    | 任意の学習者の画面をモデルとして画像送出しま                                                                                                    | す。  |
|   |                                                                                                    |                                                                                                    |     |

#### 2.3.1.3. ステータスパー

サインインしている PC の利用状況を出席情報として表示します。

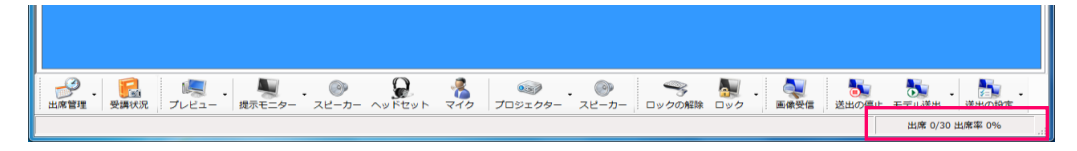

規定では、教室 PC の台数を受講者数として、利用者を出席者として出席率を表示しています。 受講者数を実際の授業に合わせることにより授業別に出席率を確認することができます。

#### ◆ 受講者数の変更

1) ステータスバーの出席情報表示部をクリックします。

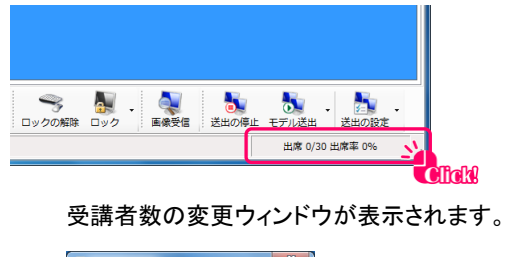

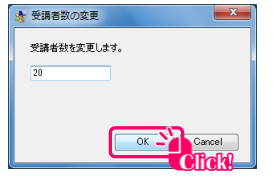

2) 授業の受講者数を入力し、[OK] ボタンをクリックします。

出席情報表示部の表示が更新されます。

| <br><b>入</b><br>ロック | - 🔍<br>画像受信 | した。<br>送出の停止 | しています。<br>モデル送出 | <ul> <li>送出の設定</li> </ul> | • |
|---------------------|-------------|--------------|-----------------|---------------------------|---|
|                     |             |              | 出席 0/20         | ) 出席率 0%                  |   |

#### 2.3.1.4. メニュー

◆ ファイル メニュー

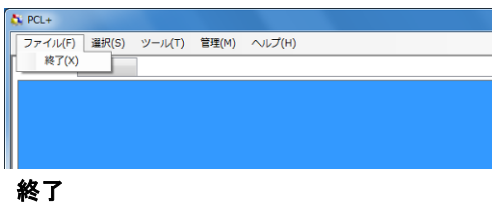

PCL+ マスターアプリケーションを終了します。

◆ 選択 メニュー

学習者の選択や選択の解除操作を行います。

| S PCL+             |                                                                                        |       |         |  |
|--------------------|----------------------------------------------------------------------------------------|-------|---------|--|
| ファイル(F)<br>レイアウト - | <ul> <li>選択(S) ツール(T)</li> <li>すべて選択(A)</li> <li>すべて解除(R)</li> <li>選択の切替(S)</li> </ul> | 管理(M) | ~)レプ(H) |  |
|                    |                                                                                        | _     |         |  |

#### すべて選択

すべての学習者を選択状態にします。

すべて解除

すべての学習者の選択を解除します。

#### 選択の切替

選択状態を切り替えます。選択状態にある学習者は選択が解除され、選択されていない学習者が 選択状態になります。

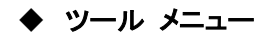

利用可能なツールを実行します。

| ファイル(F)  | ツール(T) 管理(M) ヘルプ(H)   |
|----------|-----------------------|
| レイアウト 一覧 | ▶ 出席管理                |
|          | PCL コントローラ            |
|          | キーボード・マウス ロック         |
|          | モニタリング                |
|          | モデル送出                 |
|          | 1 利用アプリケーション集計        |
|          | インターネット/アプリケーションの利用制限 |
|          | メッセージレスポンス            |
|          | クライアントの電源管理           |
|          | タループ会話                |

実行中のツールは、アイコンがチェック状態になります。

#### ◆ 管理 メニュー

クライアントの電源管理を行います。

| ファイル(F) | 遛択(S) | ツール(T) | 管理 | E(M)            | ヘルプ(H)                    |  |
|---------|-------|--------|----|-----------------|---------------------------|--|
| レイアウト   | -見    | 1      |    | ログ:<br>シャ<br>再起 | オフ(F)<br>ットダウン(S)<br>動(R) |  |
|         |       |        | ø  | クラ・             | イアントとの接続をリセット             |  |

◆ ヘルプ メニュー

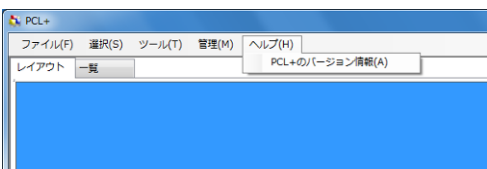

PCL+のバージョン情報

PCL+のバージョン情報を表示します。

#### 2.3.2. 授業支援機能の各機能操作

2.3.2.1. 出席管理

授業に出席した学習者情報を出席データとして管理・保存します。 出席情報の管理方法は、授業の開始と終了を設定する方法(出席管理)と、現在利用中の学習者情報を そのまま保存(受講状況の記録)する方法の2種類があります。

#### ◆ 出席管理

授業の開始/終了操作を行うことで、遅刻・早退情報を含んだ出席を取ることができます。

授業の開始

授業の開始時の任意のタイミングで操作してください。

1) [出席管理] ボタンをクリックし、表示されるメニューから [授業の開始] をクリックします。

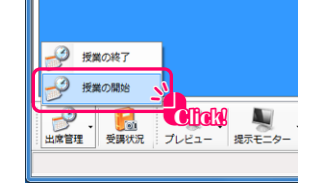

確認ダイアログボックスが表示されます。

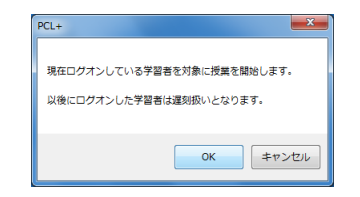

2) [OK] ボタンをクリックし、授業を開始します。

以降にサインインした学習者を遅刻者として記録します。

● 授業の終了

授業の終了を行い、出席データを保存します。

[授業の終了]操作より前に学習者がサインアウトした場合、早退扱いになります。学習者には先にサインアウトしないように指示をしておいてください。

1) [出席管理] ボタンをクリックし、表示されるメニューから [授業の終了] をクリックします。

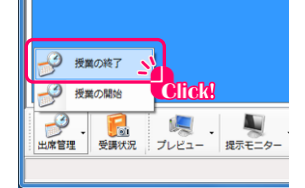

2) データ保存ダイアログボックスが表示されます。

出席データを保存する場所を指定し、[保存] をクリックします。 規定では、[c:¥Users¥<ユーザーID>¥Documents¥PCL+¥出席]フォルダが開かれます。 [ファイル名] ボックスには、保存日時がファイル名としてあらかじめ入力されています。 出席情報が CSV 形式で保存されます。

#### ◆ 受講状況の記録

現在利用中の学習者情報をスナップショット形式で出席情報としてデータ保存します。

1) [受講状況] ボタンをクリックします。

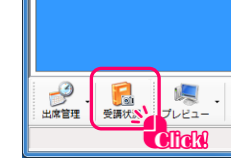

2) データ保存ダイアログボックスが表示されます。

出席データを保存する場所を指定し、[保存] をクリックします。 規定では、[c:¥Users¥<ユーザーID>¥Documents¥PCL+¥出席]フォルダが開かれます。 [ファイル名] ボックスには、保存日時がファイル名としてあらかじめ入力されています。 出席情報が CSV 形式で保存されます。

#### 2.3.2.2. PCL コントローラ

画像・音声提示装置の『画像プレビュー』、『提示モニター画像送出』、『プロジェクター画像送出』機能を 画面上から操作できます。

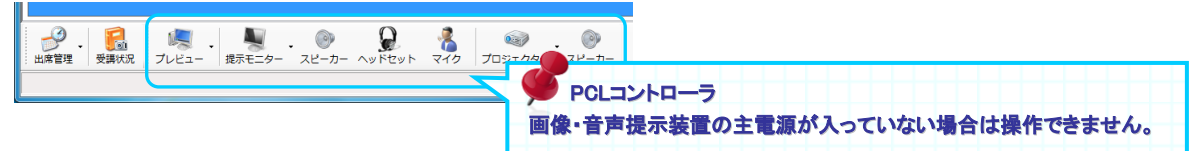

#### ♦ 画像プレビュー

教材画像を学習者の提示モニター、あるいは、プロジェクターに送出する前にプレビューモニターに表示して 確認を行います。

[プレビュー] ボタンをクリックし、表示されるメニューから教材をクリックします。

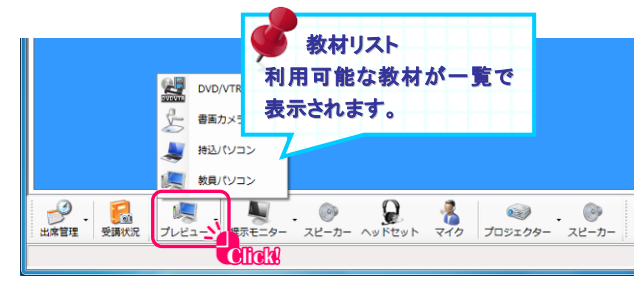

プレビューボタン アイコンが プレビューする教材のアイコンに変り、プレビューモニターに教材画像が映ります。

#### ◆ 提示モニター画像送出

教材画像を学習者の提示モニターに送出します。

[提示モニター] ボタンをクリックし、表示されるメニューから提示モニターへの送出を行う教材を クリックします。

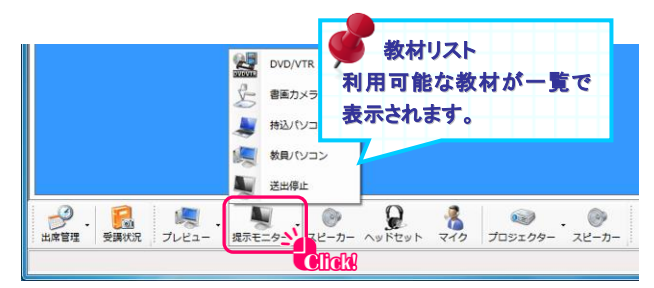

[提示モニター] ボタンアイコンが 送出する教材のアイコンに変り、提示モニターに 教材画像が映ります。

提示モニターへの送出を停止する場合はメニューから [送出停止] をクリックします。

#### ◆ プロジェクター画像送出

教材画像をプロジェクターに送出します。

[プロジェクター] ボタンをクリックし、表示されるメニューからプロジェクターへの送出を行う教材を クリックします。

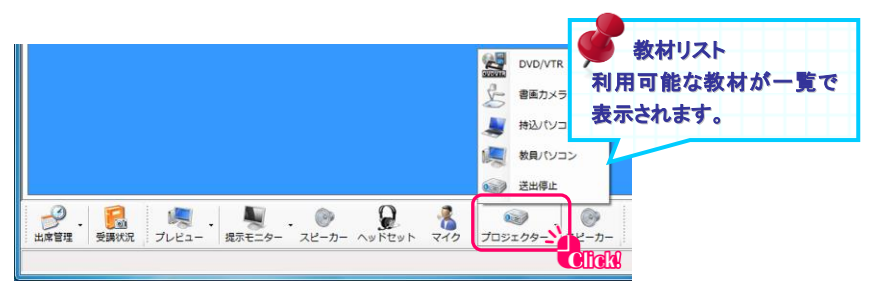

[プロジェクター] ボタンアイコンが 送出する教材のアイコンに変り、プロジェクターに 教材画像が映ります。

プロジェクターへの送出を停止する場合はメニューから [送出停止] をクリックします。

#### 2.3.2.3. 利用アプリケーション集計

利用アプリケーションの集計により、学習者の作業状況を確認します。

メニューの [ツール] から [利用アプリケーション集計] をクリックします。

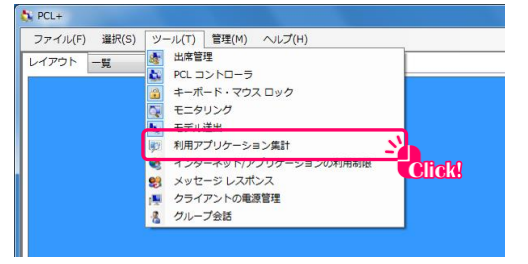

利用アプリケーション集計ウィンドウが表示され、学習者が利用中のアプリケーション名を 集計し、一覧で表示します。

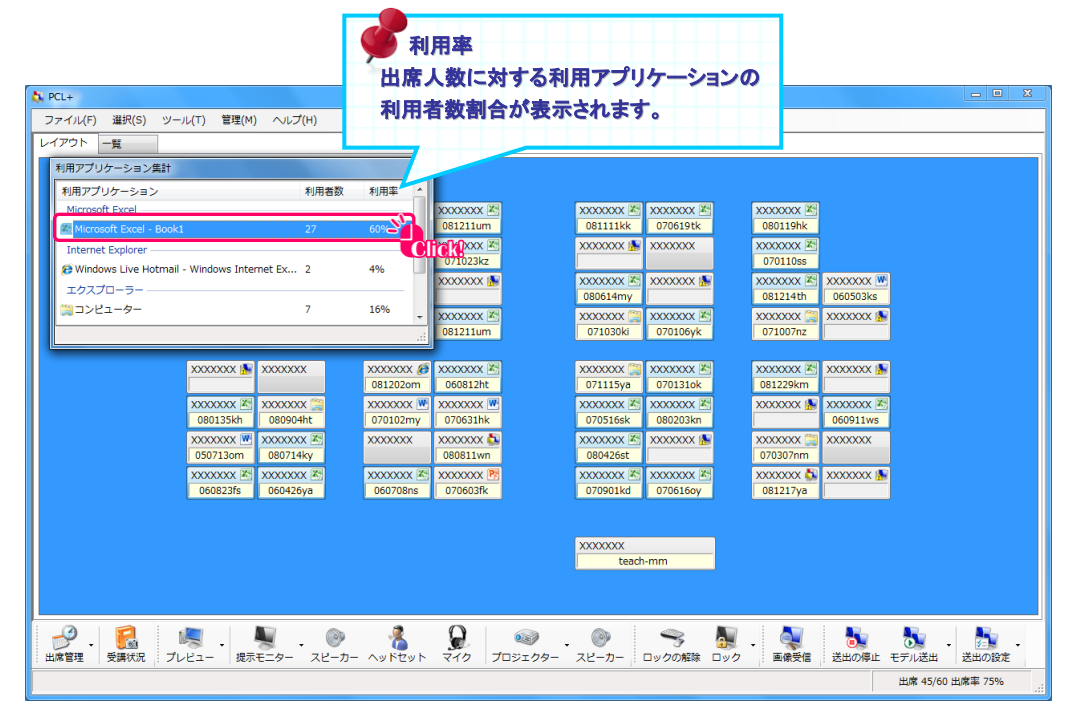

#### 2.3.2.4. キーボードとマウスのロック

学習者が PC を操作できないようにキーボードとマウスをロックします。

ロックには、サインインしている学習者を一斉にロックする方法、一斉にロックし画面もブラックアウトする方法、 法と、任意の学習者を個別にロックする方法の3種類があります。

#### ◆ キーボードとマウスのロック(一斉ロック)

稼働中の学習者 PC のキーボードとマウスをロックします。

[ロック] ボタンの右側矢印部分をクリックし、表示されるメニューから [キーボードとマウスのロック] を クリックします。

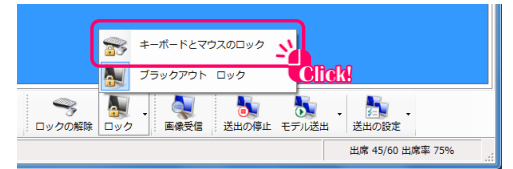

稼働中の学習者 PC のキーボードとマウスがロックされます。レイアウトには、ロック状態を表すアイコンが 表示されます。

キーボードとマウスのロックを解除するには、[ロックの解除] ボタンをクリックします。

| <br><b>入</b><br>ロック | • | <b>人</b><br>画像受信 | した。<br>送出の停止 | モデノ |
|---------------------|---|------------------|--------------|-----|
| Click               | ß |                  |              |     |

ロックされていた学習者 PC のキーボードとマウスのロックが解除されます。

#### ◆ ブラックアウト ロック(一斉ロック)

稼働中の学習者 PC のキーボードとマウスをロックし、サインイン中の学習者 PC の画面をブラックアウトします。

[ロック] ボタンの右側矢印部分をクリックし、表示されるメニューから [ブラックアウト ロック] を クリックします。

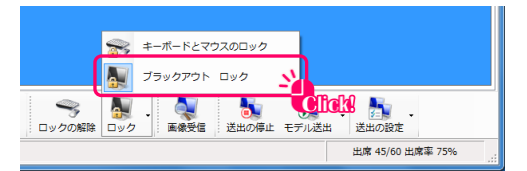

稼働中の学習者 PC のキーボードとマウスがロックされ、サインイン中の学習者 PC の画面がブラックアウトされます。 レイアウトには、ロック状態を表すアイコンが表示されます。

※ 稼働中の PC とは、サインイン中、および、サインイン可能な状態まで起動されている PC のことを言います。

| XXXXXXXX              | ××××                 | 中の学習者にロック                                                      |
|-----------------------|----------------------|----------------------------------------------------------------|
| XXXXXXXX 🎬<br>酒井 博 🚔  | XXXXX マーク            | が表示されます。                                                       |
| XXXXXXXX 🗽            | XXXXXXX M<br>川中 洋子論  | XXXXXXXX MAIL XXXXXXXX MAIL MAIL MAIL MAIL MAIL MAIL MAIL MAIL |
| XXXXXXXXX 国<br>久瀬 哲平量 | XXXXXXXX 區<br>吉田 晶子論 | XXXXXXXX 国         XXXXXXXX 国           加藤順子会         神田一郎会    |

ブラックアウト ロックを解除するには、[ロックの解除] ボタンをクリックします。

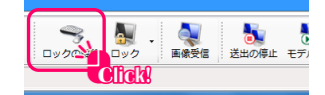

ロックされていた学習者 PC のキーボードとマウス、および、ブラックアウトが解除されます。

ロックボタンについて

[ロック] ボタンは、ロックメニューの操作により、最後に実行(クリック)されたモードを保持するようになっ ています。メニューから [ブラックアウト ロック] をクリックした場合は、次にメニューから[キーボードとマウ スのロック]がクリックされるまで、ロックボタンを直接押した場合はブラックアウト ロックを実行します。 アイコンを確認することにより、ロックモードを確認することができます。

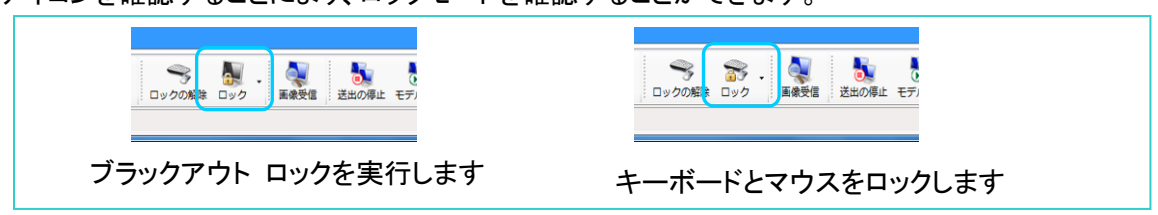

#### ◆ キーボード・マウス のロック(個別ロック)

学習者 PC の操作禁止を個別に行います。

レイアウト画面上で、ロックする学習者を選択して右クリックし、表示されるメニューから

[キーボード・マウスのロック] → [ロック]をクリックします。

(複数の学習者を選択するには、Ctrl キーを押しながら学習者をクリックします)

| XXXXXXXXX  | XXXXXXXX 🕵<br>071119mh     | XXXXX<br>0706  | XX 👿<br>31hk | XXXXXXX 🛣<br>070901kd |   |             |
|------------|----------------------------|----------------|--------------|-----------------------|---|-------------|
| XXXXXXX II | xxxxxxx II<br>キーボード・マウスのロッ | xxxxxx<br>ック・・ | xx 📬         | 1ック                   |   |             |
| xxxxxx 🛰   | モデル送出                      | ,              | -            | リックの解除                | Ē | <b>lo</b> k |
| 070603     | 電子メールアドレスのコピ               | 2-             | 80iy         |                       |   |             |

選択した学習者 PC のキーボードとマウスがロックされ、レイアウトには、ロック状態を表すアイコンが表示されます。

個別にロックを解除するには、ロック中の学習者を選択して右クリックし、表示されるメニューから [キーボード・マウスのロック] → [ロックの解除] をクリックします。

| XXXXXXXXX   | XXXXXXXX 🔊<br>071119mh | XXXXX<br>0706 | XX 💌<br>31hk | XXXXXXX 🕅<br>070901kd |  |
|-------------|------------------------|---------------|--------------|-----------------------|--|
| XXXXXXX III | XXXXXXX III            | <br>コック →     | XX 😭         | XXXXXXXX 陸<br>コック     |  |
| XXXXXXXX 🛰  | モデル送出                  | ,             |              | コックの解除 🗕              |  |
| 070603      | 電子メールアドレスの:            | ⊐ピ <b>−</b>   | 80iy         |                       |  |

ロックされていた学習者 PC のキーボードとマウスのロックが解除されます。

#### キーボードとマウスのロック時のメッセージについて

学習者 PC の操作禁止時、学習者側にキーボード・マウスが ロック されたことをお知らせするバルーン(吹き出し型のメッセージ)が 表示されます。

#### 2.3.2.5. 画像受信(モニタリング)

学習者の PC 画面を取得し、学習状況の確認ができます。

#### モニタリングウィンドウの表示について

画像受信時の表示は、学習者の選択状態によって次のように変わります。

| 学習者の選択状態    | 分割数(最大分割表示数は 25)          | モニタリング対象者     |
|-------------|---------------------------|---------------|
| 誰も選択していない   | 出席している学習者の人数に合わせて分割表示します。 | サインイン中のクライアント |
| 1 人を選択している  | 選択学習者 PC 画面を1 台のみで表示します。  | 選択されたクライアント   |
| 2人以上を選択している | 選択された学習者の人数に合わせて分割表示します。  | 選択されたクライアント   |

- ◆ モニタリングウィンドウの操作
- 他の学習者をモニタリングする

現在表示されていない学習者の画面に切り替えます。

[ 🛃 ] ボタン、または、[ 🚮 ] をクリックします。

| ~ |  |
|---|--|
| Q |  |
|   |  |

次の画面、または、前の画面に表示が切り替わります。

● 画面分割数を変更する

[画面分割] メニューをクリックし、表示されるメニューから分割数をクリックします。

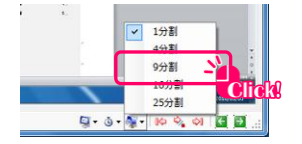

選択された分割数で学習者 PC の画面を表示します。

● モニタリング対象者を変更する

[モニタリング対象] メニューをクリックし、表示されるメニューからモニタリングする対象者を 選びます。

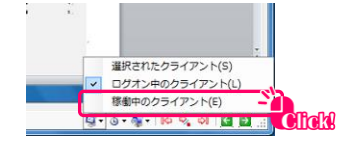

モニタリング対象となる学習者を対象に再表示されます。

- ※ モニタリング対象者の設定で、「稼動中のクライアント」、あるいは、「選択されたクライアント」を選択 した場合に、モニタリング対象者となるクライアントの電源が入っていない場合は、何も表示されません。
- 自動巡回を行う

学習者を一定間隔で巡回し、画面を表示します。

「巡回の開始」ボタンをクリック、巡回を開始します。

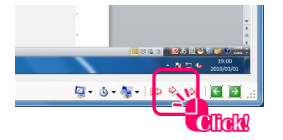

設定された巡回間隔で学習者 PC 画面を表示します。

必要に応じて「モニタリング間隔」メニューをクリックし、モニタリング間隔を設定します。

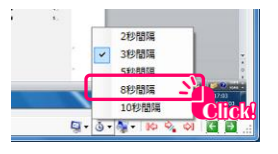

モニタリング間隔は、1人の学習者をモニタ(表示)する時間設定となります。

自動巡回中、モニタリングウィンドウ内の画面やレイアウトウィンドウの学習者 PC ボタンをクリックすると、 任意の学習者への個別操作のために巡回が止まります。巡回を再開するには [巡回ボタン] をクリックします。 巡回ボタンについて

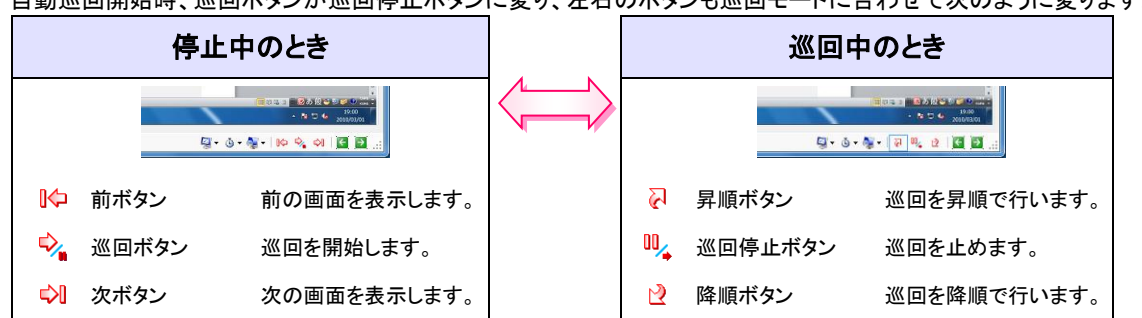

自動巡回開始時、巡回ボタンが巡回停止ボタンに変り、左右のボタンも巡回モードに合わせて次のように変ります。

#### 2.3.2.6. リモート操作

学習者の個別操作が必要な場合に、リモート操作を行います。リモート操作は、モニタリング操作 『2.3.2.5 画像受信(モニタリング)』を行ってからの操作となります。

1) モニタリングウィンドウ内で右クリックし、表示されるメニューから [リモート操作] を クリックします。

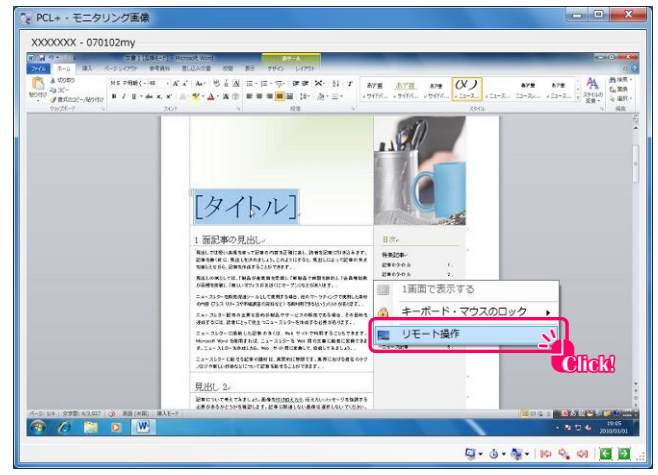

学習者の画面が全画面で表示され、リモート操作ツールウィンドウが表示されます。

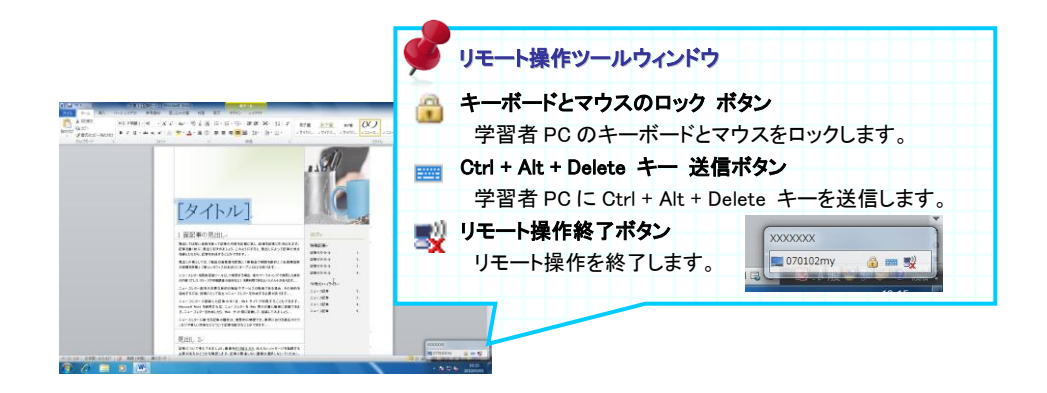

2) リモート操作を行う学習者 PC に制御を移すため、画面内をクリックしてしてからリモート操作を 開始します。

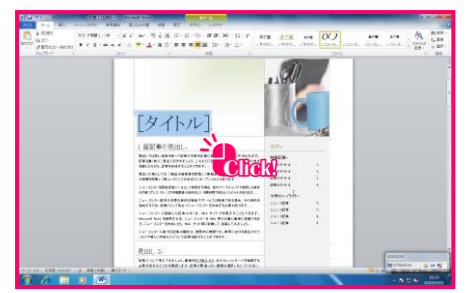

教員 PC のキーボードとマウスを利用して、学習者 PC をリモート操作します。リモート操作開始時、学習者 のキーボードとマウス、および、教員のキーボードとマウスは互いに操作可能な状態になっています。学習 者の操作を禁止させたい場合は、リモート操作ツールウィンドウをクリックしてから [キーボードとマウスの ロック] ボタンをクリックします。

リモート操作を終了するには、リモート操作ツールウィンドウをクリックしてから [リモート操作終了] ボタンをクリックします。

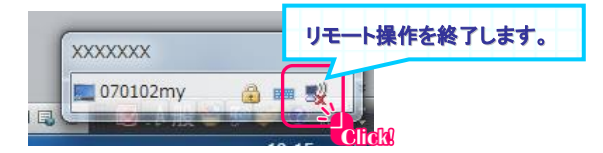

#### 2.3.2.7. モデル送出

選択した学習者 PC の画面を他の学習者に送出します。

モデル送出には、サインインしている学習者に一斉に送出する方法と、任意の学習者に送出する方法の 2 種類があります。

#### 2.3.2.8. メッセージ レスポンス

学習者と教員の間でテキストベースのメッセージを送受信します。

#### 2.3.2.9. インターネット/アプリケーションの利用制限

学習者 PC のアプリケーションの利用や、インターネットエクスプローラによる WEB 閲覧を制限します。 ※ PCL+アプリケーションの終了時、および、インターネット/アプリケーション ウィンドウ を閉じたときに、 この制限は解除されます。

#### 2.3.2.10. クライアントの電源管理

学習者 PC の電源管理(シャットダウン、再起動、サインアウト、電源投入等)を行います。

メニューの ツール から [クライアントの電源管理] をクリックします。

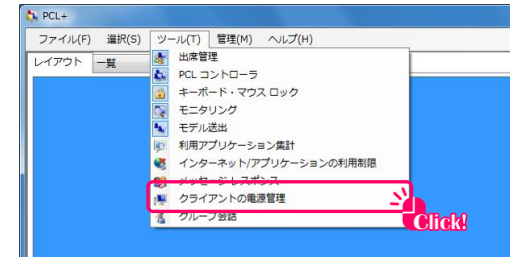

クライアントの電源管理ウィンドウが表示されます。

| シャットダウン 電源  | 投入 ログオン    |               |     |
|-------------|------------|---------------|-----|
| コンピューター名    | コンピューターの状態 | IP Address    |     |
| ログオン状態      |            |               | - 1 |
| 🕾 XXXXXXX   | ログオン状態     | XXX.XXX.X.XXX | :   |
| 🙈 XXXXXXXX  | ログオン状態     | XXX.XXX.X.XXX |     |
| 🙈 XXXXXXX   | ログオン状態     | XXX.XXX.X.XXX |     |
| 🙈 XXXXXXXXX | ログオン状態     | XXX.XXX.X.XXX |     |
| 🙈 XXXXXXXX  | ログオン状態     | XXX.XXX.X.XXX |     |
| 🙈 XXXXXXXX  | ログオン状態     | XXX.XXX.X.XXX |     |
| 🙈 XXXXXXXX  | ログオン状態     | XXX.XXX.X.XXX |     |
| ログオフ状態 ――   |            |               |     |
| 🏂 XXXXXXXX  | ログオフ状態     | XXX.XXX.X.XXX |     |
| 🌺 XXXXXXXX  | ログオフ状態     | XXX.XXX.X.XXX |     |
| 😹 XXXXXXX   | ログオフ状態     | XXX.XXX.X.XXX |     |
| 未稼働         |            |               |     |
| 🛃 XXXXXXX   | 未稼動        | XXX.XXX.X.XXX |     |
| 😽 XXXXXXX   | 未稼動        | XXX.XXX.X.XXX |     |
|             |            |               |     |

クライアントの電源管理ウィンドウを閉じるには、ウィンドウの右上にある 閉じる ボタンをクリックします。

#### ◆ シャットダウン、再起動、サインアウト

カニノマトトの手術等項

1) [シャットダウン] タブをクリックし、シャットダウン、再起動、サインアウト操作画面に切り替えます。

| クライアントの重源管理                            | Ŧ           |               |   |
|----------------------------------------|-------------|---------------|---|
| シャットダウント                               | 融入 ログオン     |               |   |
|                                        | ではシビューターの状態 | IP Address    | - |
| ログオン状態                                 | 103000      |               |   |
| IN XXXXXXXXX                           | ログオン状態      | XXX.XXX.X.XXX | E |
| 🙈 XXXXXXX                              | ログオン状態      | XXX.XXX.X.XXX |   |
| sxxxxxxxx 🛝                            | ログオン状態      | XXX.XXX.X.XXX |   |
| A XXXXXXXXXXXXXXXXXXXXXXXXXXXXXXXXXXXX | ログオン状態      | XXX.XXX.X.XXX |   |

2) 電源管理を行う PC を選択し、目的のボタン(サインアウト、シャットダウン、再起動)をクリックします。

| 551751034                              |              |                 |          |
|----------------------------------------|--------------|-----------------|----------|
| シャットダウン                                | 電源投入 ログオン    |                 |          |
| コンピューター                                | 名 コンピューターの状態 | IP Address      | <u>^</u> |
| 077>W                                  |              |                 |          |
| NXXXXXXXX 🖉                            | ログオン状態       | XXX.XXX.X.XXX   |          |
| 📕 XXXXXXXXX                            | ログオン状態       | XXX.XXX.X.XXX   |          |
| SXXXXXXXXX                             | ログオン状態       | XXX.XXX.X.XXX   |          |
| <b>N XXXXXXXX</b>                      | ログオン状態       | XXX.XXX.X.XXX   |          |
| SXXXXXXXXX                             | ログオン状態       | XXX.XXX.X.XXX   |          |
|                                        | ログオン状態       | XXX.XXX.X.XXX   |          |
| NXXXXXXXXXXXXXXXXXXXXXXXXXXXXXXXXXXXXX | ログオン状態       | XXX.XXX.X.XXX ( |          |
| ログオフ状態 -                               |              |                 |          |
| sxxxxxxxx 🛃                            | ログオフ状態       | XXX.XXX.X.XXX   |          |
| 🌆 xxxxxxxxx                            | ログオフ状態       | XXX.XXX.X.XXX   |          |
| sxxxxxxxx 🕵                            | ログオフ状態       | XXX.XXX.X.XXX   |          |
| 未稼働 ———                                |              |                 |          |
| 🛃 XXXXXXXX                             | 未稼動          | XXX.XXX.X.XXX   |          |
| 😽 XXXXXXXX                             | 未稼動          | XXX.XXX.X.XXX   | -        |
|                                        |              |                 |          |
| □                                      | ログオフ シャットタ   | ワン 再起動          | 2        |
|                                        |              |                 |          |

選択された PC で指定されたモード(サインアウト、シャットダウン、再起動)が実行されます。 編集中のファイルなどがある場合やコンピューターのロック中は、ファイル保護のため正常にサインアウト、 シャットダウン、再起動ができません。

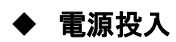

1) [電源投入] タブをクリックし、電源投入画面に切り替えます。

| フライアントの重源管理 |                     | × |
|-------------|---------------------|---|
| シャットダウン 電源  | 8入クオン               |   |
| コンピューター右    |                     | ^ |
| 電源オフ        | NAL-NAL-NAL-NAL-NAL |   |
|             | *****               |   |
|             | XX:XX:XX:XX:XX:XX   | E |
|             | XX:XX:XX:XX:XX:XX   |   |

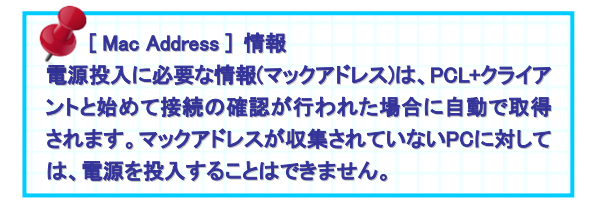

2) 電源オフの PC を選択し、[電源の投入] ボタンをクリックします。

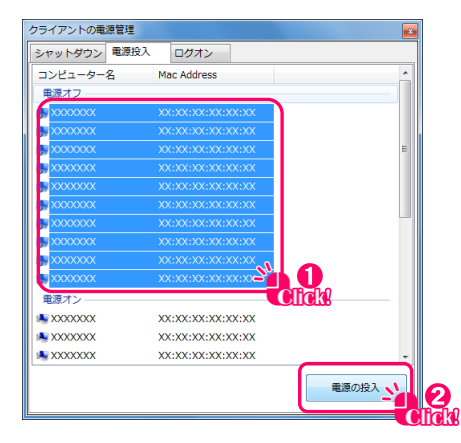

選択された PC の電源が投入されます。

#### ♦ サインイン

1) [サインイン] タブをクリックし、リモートサインイン画面に切り替えます。

| クライアントの電源管理  |        |          |
|--------------|--------|----------|
| シャットダウン 電源投入 |        |          |
| コンピューター名     | エージー名  | <u>^</u> |
| 未ログオン ―――    | Silvin |          |
| sxxxxxxx 🚯   |        | -        |
| s xxxxxxx 🚯  |        | -        |
| sxxxxxxx 💀   |        |          |
|              |        |          |

2) リモートサインインを行う PC を選択し、[サインイン情報の設定] ボタンをクリックします。

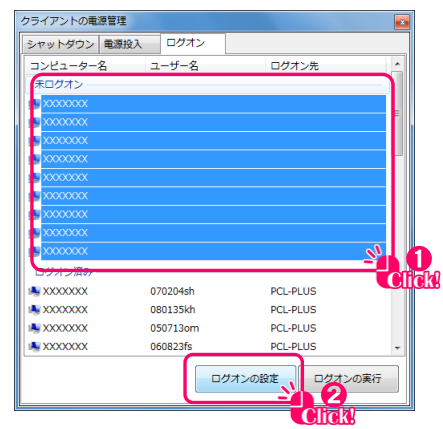

サインイン情報の設定ウィンドウが表示されます。

3) ユーザー名、パスワードを入力し、[設定] ボタンをクリックします。

| 🧏 ログオン情報 | 服の設定       | × |
|----------|------------|---|
| ユーザー名    | seminar    |   |
| パスワード    | *****      |   |
| ログオン先    | PCL-PLUS   |   |
|          | □ □−カルログオン |   |

| ログオン先の指定で、ローカルにログオンする場合は、   |
|-----------------------------|
| ローカルログオン横にあるチェックボックスにチェックを入 |
| れます。                        |

サインイン情報の設定ウィンドウが閉じ、クライアントの電源管理ウィンドウに戻ります。

4) [サインインの実行] ボタンをクリックします。

| シャットダウン 電源投 | (入 ログオン  |          |   |
|-------------|----------|----------|---|
| コンピューター名    | ユーザー名    | ログオン先    | * |
| 未ログオン ――    |          |          |   |
| NXXXXXXX    | seminar  | PCL-PLUS |   |
| NXXXXXXX 🙀  | seminar  | PCL-PLUS | = |
| NXXXXXXX 😽  | seminar  | PCL-PLUS |   |
| NXXXXXXXX   | seminar  | PCL-PLUS |   |
| NXXXXXXX 😽  | seminar  | PCL-PLUS |   |
| NXXXXXXXX 😽 | seminar  | PCL-PLUS |   |
| NXXXXXXX    | seminar  | PCL-PLUS |   |
| NXXXXXXX    | seminar  | PCL-PLUS |   |
| NXXXXXXXX   | seminar  | PCL-PLUS |   |
| ログオン済み ――   |          |          |   |
| NXXXXXXX 👷  | 070204sh | PCL-PLUS |   |
| NXXXXXXX    | 080135kh | PCL-PLUS |   |
| NXXXXXXX    | 050713om | PCL-PLUS |   |
| NXXXXXXX    | 060823fs | PCL-PLUS |   |
|             |          | ログオンの設定  | J |
|             |          |          | - |

リモートサインインが実行されます。

#### 2.3.2.11. グループ会話

学習者間でグループ会話を行います

メニューの [ツール] から [グループ会話] をクリックします。

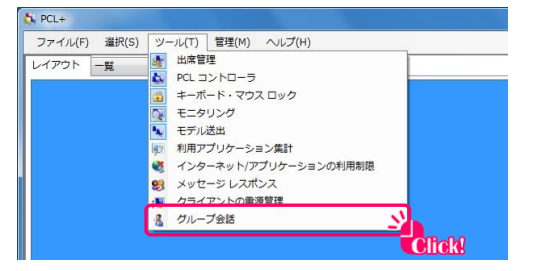

#### グループ会話ウィンドウが表示されます。

| XXXXXXXX | XXXXXXXX  | XXXXXXXX                                | x XXXXXXXX   | XXXXXXXX  |
|----------|-----------|-----------------------------------------|--------------|-----------|
|          |           | 081111                                  | kk           | 081229km  |
| XXXXXXXX | XXXXXXXX  | XXXXXXXXXXXXXXXXXXXXXXXXXXXXXXXXXXXXXXX | xxxxxxxx     | XXXXXXXXX |
| 070204sh | 080904ht  | 060708ns                                | 070106yk     |           |
| XXXXXXX  | XXXXXXXX  | XXXXXXXXXXXXXXXXXXXXXXXXXXXXXXXXXXXXXXX | XXXXXXXXX    | XXXXXXX   |
|          | 080714ky  | 081211um 080614                         | my 070131ok  | 070307nm  |
| XXXXXXX  | XXXXXXX   | XXXXXXXX XXXXXXX                        | x xxxxxxx    | XXXXXXX   |
| 080135kh | 060426ya  | 071023kz 071030                         | 080203kn     | 081217ya  |
| XXXXXXXX | XXXXXXXXX | XXXXXXXXX XXXXXXXX                      | x xxxxxxxx   | XXXXXXXX  |
| 050713om | 070303oa  | 071115                                  | ya           | 060503ks  |
| XXXXXXX  | XXXXXXXX  | XXXXXXXXX XXXXXXX                       | XXXXXXXXX    | XXXXXXXX  |
| 060823fs | 060517yt  | 081211um 070516                         | sk 070616oy  |           |
| XXXXXXX  | XXXXXXXX  | XXXXXXXXX XXXXXXX                       | XXXXXXXX     | XXXXXXXX  |
| 070624th | 081224mk  | 060812ht 080426                         | ost 080119hk |           |
| XXXXXXXX | XXXXXXXXX | XXXXXXXXX XXXXXXXX                      | x xxxxxxxx   | XXXXXXXX  |
|          | 071119mh  | 070631hk 070901                         | kd 070110ss  | 060911ws  |
| XXXXXXX  | XXXXXXXX  | XXXXXXXXX XXXXXXX                       | XXXXXXXXX    | XXXXXXXX  |
| 070319ok | 081202om  | 080811wn 070619                         | tk 081214th  |           |
| XXXXXXX  | XXXXXXX   | XXXXXXXX XXXXXXX                        | x XXXXXXX    | XXXXXXX   |
| 060430iy | 070102my  | 070603fk                                | 071007nz     |           |
|          |           |                                         |              |           |

グループ会話ウィンドウを閉じるには、ウィンドウの右上にある 閉じる ボタンをクリックします。

## 3. 補足資料対応メディア一覧

#### 3.1.1. PC 本体取付スーパーマルチドライブ(Serial ATA) 動作速度一覧

| メディア          | 書込速度  | 読込速度  |
|---------------|-------|-------|
| DVD-ROM       | -     | 8 倍速  |
| DVD-RAM       | 5 倍速  | 5 倍速  |
| DVD+R         | 8 倍速  | 8 倍速  |
| DVD-R         | 8 倍速  | 8 倍速  |
| DVD+RW        | 8 倍速  | 8 倍速  |
| DVD-RW        | 6 倍速  | 8 倍速  |
| DVD+R DL(2 層) | 4 倍速  | 6 倍速  |
| DVD-R DL(2 層) | 4 倍速  | 6 倍速  |
| CD-R          | 24 倍速 | 24 倍速 |
| CD-RW         | 10 倍速 | 24 倍速 |

(※各速度は最大値となります)

#### 3.1.2. 外付け BD ドライブ(USB) 動作速度一覧

| メディア                         | 書込速度  | 読込速度  |
|------------------------------|-------|-------|
| BD-R(1 <sup>~</sup> 2 層)*1   | 6 倍速  | 6 倍速  |
| BD-R(3 <sup>~</sup> 4 層)     | 4 倍速  | 4 倍速  |
| BD-R(LTH) *1                 | 6 倍速  | 6 倍速  |
| BD-RE(1 <sup>~</sup> 2 層)*1  | 2 倍速  | 6 倍速  |
| BD-RE(3 層)                   | 2 倍速  | 4 倍速  |
| BD-ROM(1 <sup>~</sup> 2 層)*1 | -     | 6 倍速  |
| DVD+R(1 層)                   | 8 倍速  | 8 倍速  |
| DVD+R(2 層)                   | 4 倍速  | 8 倍速  |
| DVD+RW                       | 8 倍速  | 8 倍速  |
| DVD-R(1 層)                   | 8 倍速  | 8 倍速  |
| DVD-R(2 層)                   | 4 倍速  | 8 倍速  |
| DVD-RW                       | 5 倍速  | 8 倍速  |
| DVD-RAM *2                   | 5 倍速  | 5 倍速  |
| DVD-ROM(1 <sup>~</sup> 2 層)  | 5 倍速  | 8 倍速  |
| CD-R                         | 24 倍速 | 24 倍速 |
| CD-RW                        | 16 倍速 | 24 倍速 |
| CD-ROM                       | _     | 24 倍速 |

\*:記載されている速度はドライブの最大倍速です。

- \*:書き込みは、12cmメディアのみ対応しておりま。
- \*: BD・DVD・CD への書き込みを行う際には、各々の書き込み速度に対応したメディアが必要です。
- \*1: USB2.0 接続時は、最大倍速がでません。

\*2:2倍速以下のメディアは書き込みのみ対応しております。